# S.I.G.A.

Sistema Integral de Gestión Administrativa

# Manual de Usuarios

# **COMPRAS**

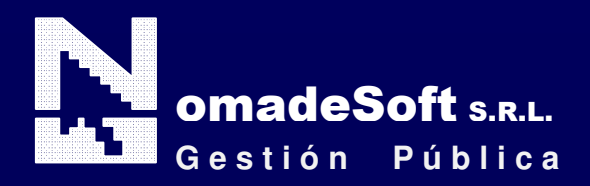

| Generalidades                               | 4  |
|---------------------------------------------|----|
| Prólogo                                     | 4  |
| Objetivos                                   | 4  |
| Estructura del Manual                       | 4  |
| Elementos visuales                          | 5  |
| Generalidades                               | 5  |
| Elementos                                   | 6  |
| Barra del Menú de Opciones                  | 6  |
| Identificación del Sistema                  | 6  |
| Ejercicio Seleccionado                      | 6  |
| Menú de Opciones Descolgables               | 6  |
| Área de Mensajes de Error                   | 6  |
| Descripción Referente al Campo Seleccionado | 6  |
| Teclas Del Sistema                          | 7  |
| Generalidades                               | 7  |
| Teclas Normales                             | 7  |
| Teclas Especiales                           | 9  |
| Teclas de Navegación                        | 9  |
| Sistema de Compras                          | 10 |
| Generalidades                               | 10 |
| Barra del Menú de Opciones                  | 10 |
| Clasificadores                              | 10 |
| Proveedores                                 | 10 |
| Insumos Compras                             | 14 |
| Unidad de Gasto                             | 17 |
| Tipos de Compras                            | 19 |
| Memos                                       | 19 |
| Clasificación Economica                     | 20 |
| Responsables                                | 21 |
| Saldos Presupuestarios                      | 22 |
| Movimientos                                 | 24 |
| Notas de Pedido                             | 24 |
| Notas de Pedido                             | 24 |
| Autoriza//DesAut Nota Pedido                | 28 |
| Autorización de Notas de Pedido             | 28 |
| Autor/DesAut Nota 2009                      | 30 |
| Reserva Credito Nota Pedido                 | 30 |
| Confeccion presupuesto                      | 31 |
| Hasta 2009                                  | 32 |
| Vigente                                     | 32 |
| Recepción de Ofertas                        | 35 |
| Adjudicación/Orden Compra                   | 37 |
| Adjudicación/Orden Compra                   | 37 |
| Vigentes                                    | 38 |
| Adjudicación Complementaria/Orden Compra    | 42 |
| Vigentes                                    | 42 |
| Cierre Compra                               | 43 |
|                                             |    |

| Nuevos Insumos                    |  |
|-----------------------------------|--|
| Alta Nuevos Insumos               |  |
| Preguntas sobre Insumos           |  |
| Consultas                         |  |
| Comparativa Renglon               |  |
| Comparativa - Proveedor           |  |
| Compras                           |  |
| Comparativa por reglón adjudicado |  |
| Por reglón                        |  |
| Por proveedor                     |  |
| Ordenes de compra                 |  |
| Por expediente                    |  |
| Correlativa                       |  |
| Notas de Pedido                   |  |
| UNG                               |  |
| Insumos provisorios               |  |
| Utilitarios                       |  |
| Ejercicios                        |  |
| Cambio de Clave                   |  |

# GENERALIDADES

# Prólogo

Este manual describe el funcionamiento y la operación del SIGA (Sistema Integral de Gestión Administrativa) para aquellos usuarios finales interesados en su aplicación. Para leer este manual no se requiere que el lector tenga conocimientos específicos ni experiencia en el manejo de sistemas; sin embargo tampoco se supone que el lector no tenga ningún conocimiento sobre el tema que describe el presente manual.

# **OBJETIVOS**

Los objetivos del SIGA son uniformar y controlar el cumplimiento de las rutinas de trabajo y evitar su alteración arbitraria; simplificar la responsabilidad por fallas o errores; facilitar las labores de auditoria, la evaluación del control interno y su vigilancia; que tanto los empleados como sus jefes conozcan si el trabajo se está realizando adecuadamente; reducir los costos al aumentar la eficiencia general, además de otras ventajas adicionales.

# ESTRUCTURA DEL MANUAL

El presente manual de instrucciones se encuentra dividido en tres secciones, la primera que explica cada una de las partes visuales que componen las diferentes pantallas del sistema, la segunda explica las teclas que se utilizaran para realizar tareas y la tercera, que explica el funcionamiento de cada parte (pantalla) del sistema, paso a paso.

Las explicaciones de la primer parte se aplican al sistema en general, es decir que la explicación de cada elemento visual es válida para cualquier parte del sistema donde éste se encuentre. Por otro lado, las explicaciones de la tercera sección del manual son válidas sólo para la pantalla que está explicándose.

# **ELEMENTOS VISUALES**

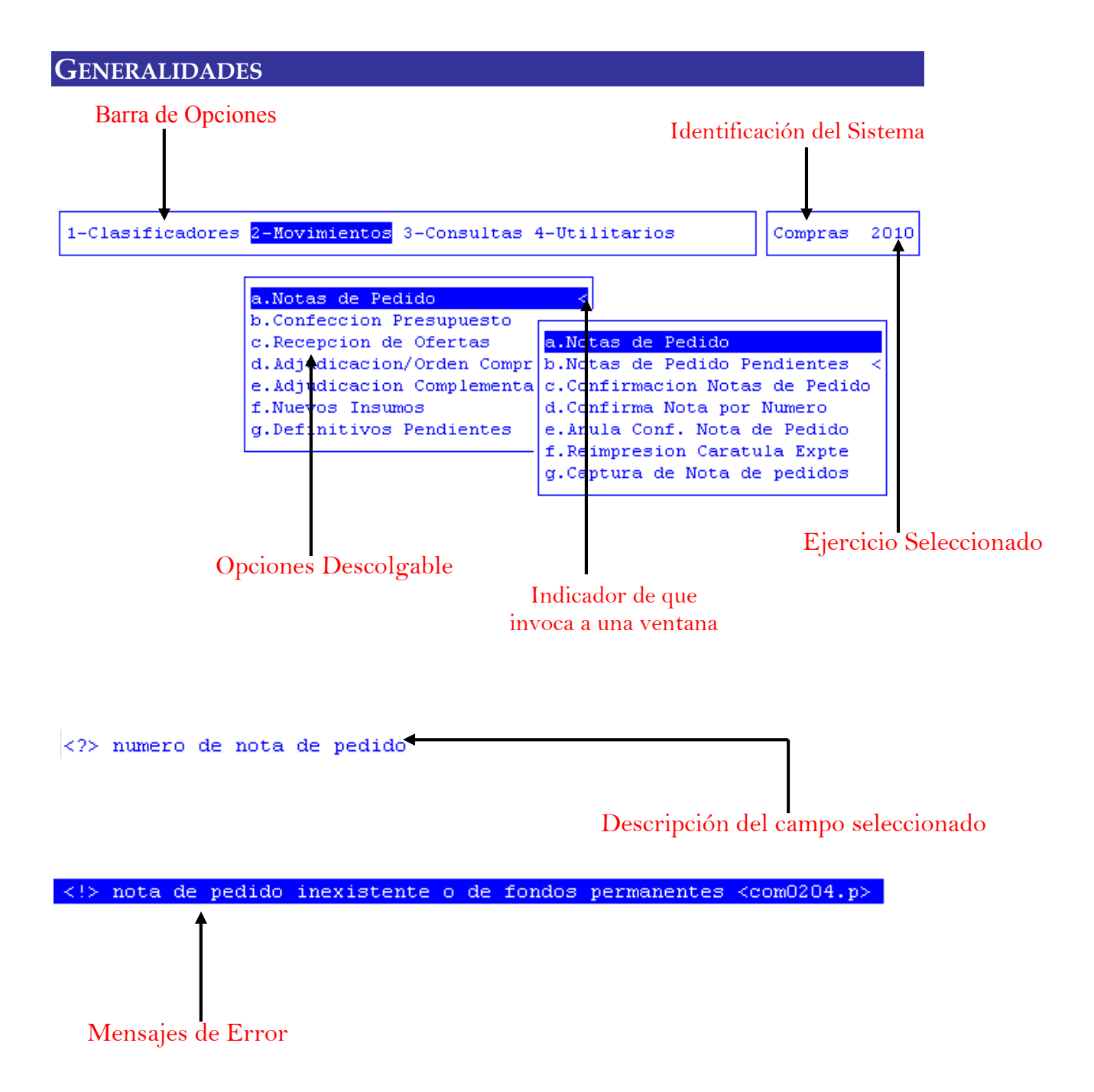

# ELEMENTOS

# BARRA DEL MENÚ DE OPCIONES

En forma horizontal se visualizan, dentro de un recuadro y de izquierda a derecha, las opciones principales del sistema ó aplicación seleccionada.

# **IDENTIFICACIÓN DEL SISTEMA**

En la esquina derecha superior del monitor se indica el nombre ó identificación del sistema que usted ha seleccionado en el menú principal. La identificación es un nombre de hasta siete caracteres y permite que usted ubique constantemente el sistema que se encuentra seleccionado.

# **EJERCICIO SELECCIONADO**

A continuación de la identificación del sistema se indica el ejercicio actualmente seleccionado. Este indicador establece que los datos que usted administra son únicamente aquellos que fueron generados dentro del ejercicio seleccionado. Usted puede seleccionar otro ejercicio utilizando la opción descolgable EJERCICIO dentro de la opción principal Utilitarios. Seleccionar otro ejercicio altera el contenido de este indicador.

# MENÚ DE OPCIONES DESCOLGABLES

Visualiza en sentido vertical cada una de las opciones que permiten efectuar diferentes tareas dentro del sistema ó aplicación seleccionada. Las teclas de navegación permiten, al igual que dentro de la barra del menú de opciones, recorrer y seleccionar las opciones visualizadas. La selección de una opción puede invocar a una ventana de opción ó nuevamente a otro menú de opciones descolgable. En este último caso la opción invocadora muestra el indicador "<" al final de la misma.

# **ÁREA DE MENSAJES DE ERROR**

En esta área, ubicada en la parte inferior de la pantalla, los sistemas informan cualquier tipo de error que se produzca durante la ejecución de opciones y por lo general correspondientes a la ventana activa. Los errores pueden producirse en la entrada de datos, imposibilidad de adquirir datos compartidos por otros usuarios, fallas producidas por factores externos al sistema ó cualquier otra instancia durante la ejecución de las aplicaciones. Los mensajes de error son fácilmente reconocibles ya que son antecedidos por una expresión "<!>" y además emiten un sonido de alerta.

# DESCRIPCIÓN REFERENTE AL CAMPO SELECCIONADO

En la última línea de su monitor el sistema informa una breve descripción ó ayuda referente al campo que el usuario haya seleccionado. A cada descripción lo antecede una expresión "<?>" que simboliza la existencia de ayuda referencial. Para una descripción general de cada campo ó dato requerido refiérase a la sección correspondiente del sistema y opción en cuestión.

# TECLAS DEL SISTEMA

# GENERALIDADES

Con el objeto de lograr un alto nivel de operatividad y uniformidad en el diseño de la interfase, todos los sistemas de nuestra empresa se basan en la utilización de combinaciones de teclas para la ejecución de cada una de las tareas requeridas en el manejo de la información administrada por los distintos sistemas, aplicaciones y opciones. Cada combinación consiste en pulsar en forma simultánea la tecla de acción y una tecla de tarea.

La tecla de acción siempre es la misma en todos los sistemas, esta representada por la tecla función 5 [F5]. El sistema mostrará un menú con las opciones disponibles a seleccionar, a su vez también podrá utilizar la tecla F5 y la letra destacada con mayúsculas de la opción que desee. Por ejemplo, la opción <u>Imprime</u> es igual que presionar [F5-I]. En síntesis, cada una de estas combinaciones las denominamos teclas de control del sistema. Dentro de las teclas de control diferenciamos entre las teclas normales y las especiales. A continuación se describen cada una de estas teclas.

# TECLAS NORMALES

Las teclas normales son aquellas combinaciones que realizan tareas comunes a todos los sistemas y opciones. A continuación describiremos cada una de las posibles teclas normales que usted puede encontrar en los distintos sistemas.

# <u>Anula</u>

Su propósito es borrar información. La tarea consiste en ubicarse sobre el registro de información que desea eliminar y a continuación oprimir la combinación [F5-A]. Previo a efectuar el borrado de la información el sistema realiza las distintas validaciones de integridad referencial.

# <u>Busca</u>

Con la combinación [F5-B] se permite localizar información que corresponda al criterio de ordenamiento seleccionado, por tanto, su funcionamiento esta ligado al uso de la combinación [F5-O] correspondiente a la tarea de <u>Ordenar</u>

# <u>Clasifica</u>

Permite la consulta en línea de códigos que son requeridos en la carga de determinada información. Una vez generado o localizado el código en cuestión, este podrá ser transportado directamente del clasificador a la base generadora del requerimiento utilizando la combinación [F5-C] correspondiente a la tarea de elección de códigos.

# <u>Elige</u>

La combinación [F5-E] cumple la función de elección de información con el objeto de ser transportada automáticamente desde una base de información a otra.

# <u>Graba</u>

La combinación [F5-G] tiene por objeto efectuar la grabación de toda aquella información agregada y/o modificada dentro de una opción del sistema.

# Imprime

La combinación [F5-I] permite efectuar la impresión de la base de información visualizada en pantalla a través del dispositivo de impresión configurado para su puesto de trabajo.

### <u>Ordena</u>

Utilizar [F5-O] permite ordenar la base de información y visualizarla según distintos criterios de ordenamiento. En cada caso la opción del sistema informa el criterio de ordenamiento seleccionado, indicando a continuación de la barra de teclas de control una etiqueta representativa del nombre del o los campos por los cuales se halla ordenada la base de información. Para mayor comprensión del criterio de ordenamiento, a continuación presentaremos la pantalla del clasificador de insumos, el cual por defecto viene ordenado en forma analítica:

| )escripci¢n           |                 |                    | PPr  | PPa | SuP | Codigo |
|-----------------------|-----------------|--------------------|------|-----|-----|--------|
| Jomenclador de Insumo | )s              |                    |      |     |     | 1      |
| 1-EROGACIONES CORRIE  | INTES           |                    |      |     |     | 675    |
| 2-TRANSFERENCIAS      |                 |                    | 005  |     |     | 137    |
| 3-TRANSFERENCIAS (    | CORRIENTES      |                    | 005  |     |     | 138    |
| 4-Transferencias      | al sector priv  | ado para financiar | 005  | 001 |     | 412    |
| 5-Jubilaciones        |                 |                    | 005  | 001 | 100 | 413    |
| 6-Transferencia       | as a Personas R | etiro Voluntario 👘 | 005  | 001 | 100 | 26084  |
| 5-Escalafón seco      | 5               |                    | 005  | 001 | 110 | 414    |
| 5-Escalafón húme      | edo             |                    | 005  | 001 | 120 | 415    |
| Clasificacion:        |                 |                    |      |     |     |        |
| Presentacion:         |                 | UnidadSolicit      |      |     |     |        |
| Precio Insumo:        | 0.00            | Inventariable      | : No |     |     |        |
| Precio Cierre:        | 0.00            | Registrable        | : No |     |     |        |
|                       |                 | Tipo A.B.C         |      |     |     |        |

Al utilizar [F5-O], la información queda ordenada por Descripción, visualizándose de la siguiente manera:

| escripci¢n           |                |                  | PPr    | PPa | SuP | Codigo |
|----------------------|----------------|------------------|--------|-----|-----|--------|
| omenclador de Insumo | )8             |                  |        |     |     | 1      |
| 2-NOMENCLADOR NACIO  | NAL PRESTACION | ES MEDICAS C/PMO | 002    | 003 | 500 | 30742  |
| 2-NOMENCLADORES PRE  | STACIONES NACI | ONALES           | 004    | 005 | 100 | 31001  |
| 6-NONOXINOL          |                |                  | 002    | 005 | 200 | 14185  |
| 6-NONOXINOL          |                |                  | 002    | 005 | 200 | 14186  |
| 6-NORADRENAL IN A    | 1              |                  | 002    | 005 | 200 | 13793  |
| 6-NORADRENAL IN A    | 1              |                  | 002    | 005 | 200 | 25261  |
| 6-NORETISTERONA      | 1              |                  | 002    | 005 | 200 | 14003  |
| 6-NORETISTERONA      | L              |                  | 002    | 005 | 200 | 14002  |
| Clasificacion:       |                |                  |        |     |     |        |
| Presentacion:        |                | UnidadSolic      | it:    |     |     |        |
| Precio Insumo:       | 0.00           | Inventariab      | le: No |     |     |        |
| Precio Cierre:       | 0.00           | Registrab        | le: No |     |     |        |
| CodUnico:            |                | Tipo A,B         | ,c:    |     |     |        |

# <u>Tecla</u> +

Esta tecla (+) se emplea en forma directa, sin necesidad de una combinación [accióntarea]. Su propósito es crear un nuevo registro de información dentro de la base de información. Cuando en la barra de teclas de control aparezca una etiqueta de la forma <+>, usted podrá pulsar la tecla "+" para crear nuevos registros en la base de información.

# **TECLAS ESPECIALES**

Las teclas especiales son aquellas que tienen por objeto efectuar tareas específicas dentro de cada sistema, aplicación y opción. Si bien, al igual que las teclas normales, su funcionamiento se basa en la opresión de combinaciones de teclas [Acción-Tarea], su carácter no es homogéneo ni uniforme ya que una misma combinación puede servir para efectuar tareas diferentes dentro de opciones del mismo sistema. Como ejemplo se puede citar, dentro de la FORMULACIÓN PRESUPUESTARIA, el caso de la combinación [F5-M]. Esta combinación representa la tarea de <u>Mover</u> dentro de la opción Clasificador de Actividades, mientras que la misma sirve para efectuar tareas de <u>coMentario</u> en la opción de FORMULACIÓN DE GASTOS.

Al ser de carácter específico, cada una de las teclas especiales será detallada y explicada en cada opción de los sistemas.

# **TECLAS DE NAVEGACIÓN**

Las teclas de navegación permiten dentro de un menú desplazar el cursor con el objeto de seleccionar opciones ó posicionarse sobre un determinado campo o dato requerido por el sistema.

Fila ó registro de información anterior al registro de posición actual

| 🖶 |
|---|
|---|

Fila ó registro de información posterior al registro de posición actual

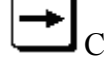

Columna o dato a la derecha de la posición actual

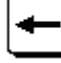

Columna o dato a la izquierda de la posición actual

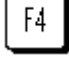

Cancela ó anula la acción solicitada al sistema.

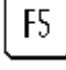

Acciona el menú de opciones de la base de información

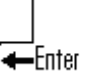

Selecciona el dato correspondiente a la fila y columna seleccionada e ingresa al modo edición del campo.

# SISTEMA DE COMPRAS

# GENERALIDADES

Esta opción provee las herramientas necesarias para realizar cada uno de los pasos que se deben cumplir para la adquisición de insumos, ya sea por Compra Directa, Licitación Pública o Privada, desde la solicitud de los mismos a través de una Nota de Pedido, la confección del presupuesto, la administración de las ofertas de los proveedores, la comparación y análisis de las ofertas, la adjudicación a la oferta más conveniente y la posterior emisión de la Orden de Compra.

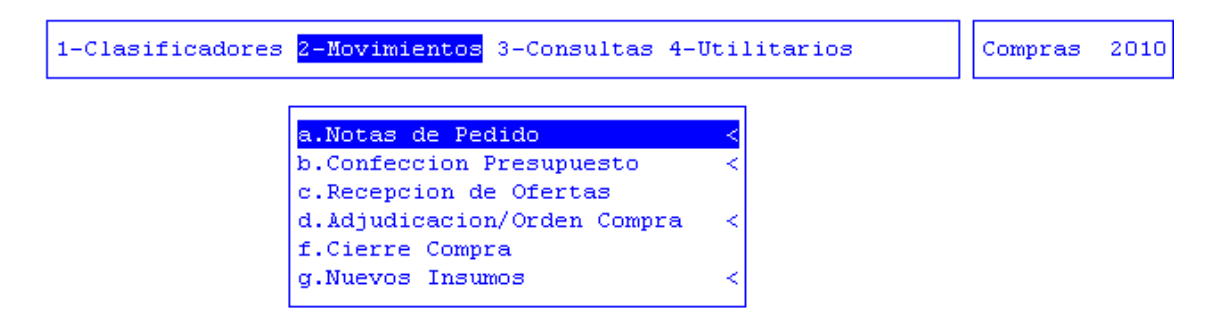

# BARRA DEL MENÚ DE OPCIONES

Dentro de la opción Sistemas de Compras, el menú de opciones se encuentra compuesto de la siguiente manera: Clasificadores, Movimientos, Consultas y Utilitarios.

# **CLASIFICADORES**

La opción principal Clasifica permite administrar cada una de las bases de información que sirven de sustento para realizar la tarea de administración de compras. Cada uno de estos clasificadores o nomencladores contienen los elementos que sirven de base para la relación entre datos como insumos, las unidades de gestión de gastos a las cuales se les asignarán los insumos a adquirir y los sectores.

A continuación se detallan algunos nomencladores que se utilizarán en el proceso de compras.

# **PROVEEDORES**

Esta opción permite definir y administrar el registro de proveedores que prestan sus servicios a los distintos sectores del organismo público. El usuario puede, a partir de la selección de un tipo de proveedor, identificar a cada uno mediante la asignación de un código y establecer además los datos principales y adicionales del mismo.

|             | Proveedores                                     |               |      |      |
|-------------|-------------------------------------------------|---------------|------|------|
| Tipo<br>Cod | Proveedor: O1 Proveedores alojamie<br>Proveedor | с. и. і. т    | Zona | Resp |
| 1           | Olmos Andrea Marta                              | 27-17624895-0 | 3    |      |
| 2           | POCAI JORGE EDUARDO                             | 20-10686211-8 | 3    |      |
| 3           | Chamberlain Mario Jorge                         | 20-13896744-2 | 5    | 287  |
| 4           | PIAGGIO JAVIER PABLO                            | 20-16717568-7 | 3    | 8    |
| 5           | Varas Hernan Guillermo                          | 20-18821098-9 | 3    |      |
| 6           | PELLEGRINI NESTOR ANGEL                         | 20-18127708-5 | 2    |      |
| 7           | ZARATE OSCAR RAUL                               | 20-11957227-5 | 3    |      |
| 8           | Santanatoglia Bartolome Roberto                 | 20-05505672-3 | 3    |      |
|             | < DADO DE BAJA : 15/01/08                       | >             |      |      |
|             |                                                 |               |      |      |

# TAREAS ESPECIALES

A continuación veremos aquellas tareas que son especiales y que solo forman parte de la opción Proveedores

# Datos

La combinación [F5-D] permite especificar los datos adicionales de un nuevo proveedor o alterar los datos adicionales de uno previamente clasificado. A continuación se mencionarán los datos adicionales que el usuario debe especificar: código de la categoría, domicilio, teléfono, C.U.I.T. (clave única de identificación tributaria), numero de inscripción de ingresos brutos, numero de actividad de ingresos brutos, si/no se encuentra inscripto en DGI, si/no se encuentra inscripto en IVA, posee cedula fiscal si/no, fecha de vencimiento de cedula fiscal, número de registro de proveedores de la provincia, nombre del responsable de la empresa, domicilio particular del responsable de la empresa, teléfono del responsable de la empresa, proveedor es autónomo (si/no) y fecha de pago de jubilación de autónomo.

| Datos Sant        | tanatoglia Bartolome Roberto               |
|-------------------|--------------------------------------------|
| Datoob Dail       |                                            |
| Categoria         | : 0001 Proveedores alojamie                |
| Domicilio         | : GDOR GOMEZ 695                           |
| Telefono          | : <u>02901-423-96</u>                      |
| C.U.I.T.          | : <u>20-05505672-3</u>                     |
| Ing.Brutos        | : <u>125080/9</u> Actividad: <u>959944</u> |
| Resp Insc Ganan?: | : <u>No</u>                                |
| Resp Insc IVA?    | : <u>No</u>                                |
| Cedula Fisc       | : <u>Si</u> Fecha Venc: <u>06/01/2006</u>  |
| Nro Regist        | : <u>0000000</u>                           |
| Nombre Resp       | :                                          |
| Domicilio         |                                            |
| Telefono          | : <u>sin carpeta</u>                       |
| Autonomo?         | : <u>No</u> Fecha Jub: <u>/ /</u>          |
|                   |                                            |
|                   |                                            |
|                   |                                            |
|                   |                                            |

Una vez que el usuario haya ingresado los datos adicionales solicitados, deberá utilizar [F1] o [Enter] en el último campo de la pantalla, si desea grabar las modificaciones.

|               | - 00000000 Vacante 1 19/0 | 03/07 F1-Graba F4-Sale                         |
|---------------|---------------------------|------------------------------------------------|
| Zona :        |                           |                                                |
| Proveedor :   | 00000                     |                                                |
| Habilitado :  | 00431 BANCO PROVINCIA     | Situacion: <u>9</u> Baja definitiva            |
| Domicilio :   |                           |                                                |
| Nacionalidad: |                           | Fecha Nac : / /                                |
| Lugar Nac :   |                           | Prov Nac :                                     |
| Localidad :   |                           | Departamento:                                  |
| Cdgo Postal : |                           | Telefono :                                     |
| Sexo :        | Cedula Ident:             | Policia :                                      |
| Estado Civil: | Fecha Cas: / /            | Tarjeta : <u>Si</u> Nro: <u>1</u>              |
| Ant.Liquid. : |                           | Antig.Sobre : 0                                |
| D.Trabajados: |                           | Dias Mes : O                                   |
| Jubilacion :  | 00                        | _                                              |
| Grupo Sang :  |                           | P.Permanente: <u>No</u> T.Insalubre: <u>No</u> |
| Cat actual :  | 110 CATEGORIA 10          | AgrupTrSubt : 109 P.Obr. Maes.y Serv           |
| Cgo Oficina : | 353 M.O.y.S.P MINIS       | Cat revista :                                  |
| Tipo :        | <u>L</u>                  |                                                |
|               |                           |                                                |

# Retenciones

La combinación [F5-R] permite especificar cada uno de los conceptos por los cuales deben retenerse valores impositivos para cada proveedor. El usuario deberá ubicarse sobre el proveedor al cual desea definir retenciones y pulse [F5-R]. Una nueva ventana de opción permite incorporar diferentes los siguientes datos referentes a conceptos de retención: código de retención, fechas de inicio y finalización de vigencia retención, porcentaje a aplicar en retención, monto mínimo imponible, código de proveedor que recibirá el pago, importe a retener, importe total a retener y código de tipo de proveedor.

|                |                                |                         | - Rete  | nciones Olmo: | s Andre | ea Marta          |          |       |
|----------------|--------------------------------|-------------------------|---------|---------------|---------|-------------------|----------|-------|
| Cd             | FecDesde                       | FecHasta                | Porc%   | MinImponib    | Prov    | Importe           | ImpTotal | TP    |
| 1              | 01/01/06                       | 31/12/09                | 3.00    | 400.99        | 00414   | 0.00              | 0.00     | 0     |
| 1              | 01/01/10                       |                         | 3.00    | 999.99        | 00414   | 0.00              | 0.00     | 0     |
| 3              | 01/01/06                       | 29/02/08                | 1.00    | 400.99        | 00415   | 0.00              | 0.00     | 0     |
| 24             | 01/03/08                       | 30/04/09                | 0.50    | 400.99        | 24896   | 0.00              | 0.00     | 0     |
| <br>Re         | tencion                        | : Ingr                  | esos Br | utos          |         | Importe retenido: | 1,087.8  | <br>0 |
| Pa<br>Ac<br>Re | gar a<br>tiv.Ganan<br>ferencia | : RENI<br>cia: Sin<br>: | tipo de | proveedor     |         | Expedience:       |          |       |

### doMicilio

La combinación [F5-M] permite especificar los datos del domicilio de un nuevo proveedor o alterar los datos de uno previamente clasificado. A continuación se mencionarán los datos que el usuario debe especificar: tipo de documento, nombre de calle, numero en calle de domicilio proveedor, piso de departamento, departamento, nombre de barrio, nombre de localidad de domicilio, código postal domicilio proveedor y código de provincia.

| Dom                | icilio Proveedor |
|--------------------|------------------|
|                    |                  |
| Time de Deserverse |                  |
| lipo de Document:  | <u>U</u>         |
| Calle:             | Los Ñires        |
| NroCalle:          | 224              |
| Piso de Dpto.:     |                  |
| Departamento:      |                  |
| Barrio:            |                  |
| Localidad:         | Tolhuin          |
| CPostal:           | 9420             |
| Codigo de provin:  | 1                |

### <u>ctasTransf</u>

Mediante [F5-T] el usuario podrá especificar los datos de las cuentas mediante las cuales se harán las transferencias a proveedores. A continuación se mencionarán los datos a completar: código y descripción de la entidad bancaria, numero de cuenta bancaria, código de unidad monetaria, tipo de cuenta (caja ahorro, cta cte u otro), código de CBU y marca de cuenta principal a tomar por defecto.

|                |         |       | Provee           | dores       |     |                        |     |
|----------------|---------|-------|------------------|-------------|-----|------------------------|-----|
|                | Cuentas | Banca | arias Prov Santa | anatoglia i | Bar | tolome Roberto         |     |
| Cod Banco      |         |       | Nro              | Cod         | TP  | CBU                    | С   |
| <b>1</b> Banco | Tierra  | del F | 213000354        | 1           | 01  | 2680000611202130003540 | ) * |
|                |         |       |                  |             |     |                        |     |
|                |         |       |                  |             |     |                        |     |
|                |         |       |                  |             |     |                        |     |
|                |         |       |                  |             |     |                        |     |
| Tipo cuen      | ita :   | Caja  | Ahorro           |             |     |                        |     |

# busca\_Palabra

La combinación [F5-P] permite buscar el registro que usted requiera, a través de una frase o palabra específica.

|          | Frase | o Palabra | a buscar |  |
|----------|-------|-----------|----------|--|
| _        |       |           |          |  |
| Palabra: |       |           |          |  |
|          |       |           |          |  |

# re**S**ponsable

La combinación [F5-S] permite al usuario, ingresar los datos de los que serán responsables para el proveedor sobre el cual se esta posicionado, a saber: código y descripción de responsable, fecha de inicio y de finalización.

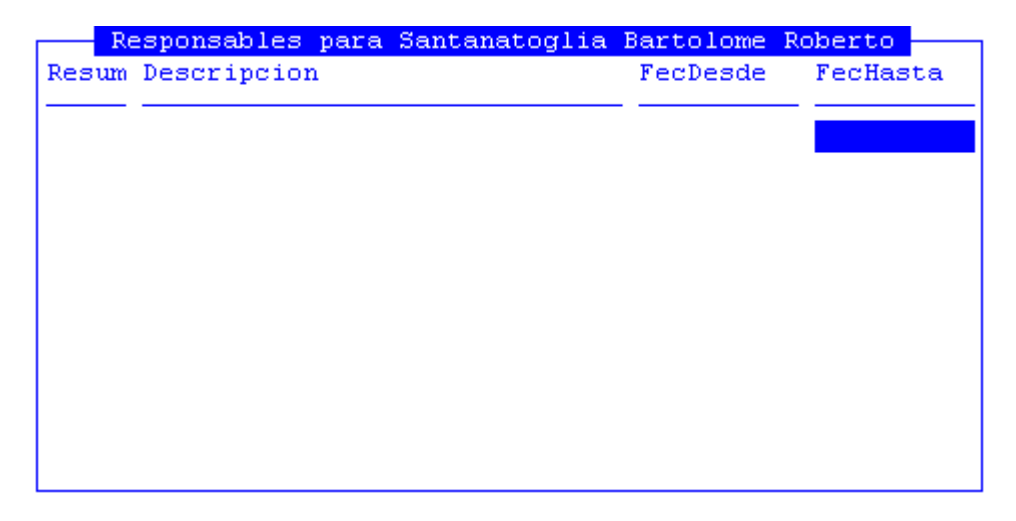

# mod\_datos\_esPeci

La combinación [F5-P] permite al usuario, ingresar datos especiales o alterar los datos de un proveedor previamente clasificado. A continuación se mencionarán los datos que el usuario debe especificar: responsables para el proveedor sobre el cual se esta posicionado, a saber: Nombre o Razón Social del Proveedor y número de CUIT del mismo.

```
      Modificacion Datos Especiales

      Codigo Proveedor :
      00008

      Nombre o Razon :
      Santanatoglia Bartolome Roberto

      Numero C.U.I.T. :
      20-05505672-3
```

# <u>Historia</u>

Con la combinación [F5-H] el usuario podrá consultar información histórica del proveedor en el cual se encuentra posicionado.

# aNula\_baja

Con la combinación [F5-N] el usuario podrá anular la baja realizada sobre un proveedor.

# **INSUMOS COMPRAS**

Este clasificador permite agrupar todos los elementos y/o insumos que se utilizan para el desarrollo de las distintas actividades del organismo. Cada insumo requiere una serie de datos elementales para su definición, como son: la clasificación por objeto del gasto, presentación, precio unitario y otras características. El clasificador de insumos esta concebido en forma de árbol jerárquico, permitiendo agrupar insumos bajo otro insumo de mayor nivel y producir distintas clasificaciones jerárquicas.

|                                               | Clasifics      | dor de Insumos     |      |     |     |        |
|-----------------------------------------------|----------------|--------------------|------|-----|-----|--------|
| Descripci¢n                                   |                |                    | PPr  | PPa | SuP | Codigo |
| Nomenclador de Insum                          | )8             |                    |      |     |     | 1      |
| 1-EROGACIONES CORRI                           | ENTES          |                    |      |     |     | 675    |
| 2-TRANSFERENCIAS                              |                |                    | 005  |     |     | 137    |
| 3-TRANSFERENCIAS                              | CORRIENTES     |                    | 005  |     |     | 138    |
| 4-Transferencias                              | al sector priv | ado para financiar | 005  | 001 |     | 412    |
| 5-Jubilaciones                                |                |                    | 005  | 001 | 100 | 413    |
| 6-Transferencias a Personas Retiro Voluntario |                |                    | 005  | 001 | 100 | 26084  |
| 5-Escalafón sec                               | 5              |                    | 005  | 001 | 110 | 414    |
| 5-Escalafón húm                               | edo            |                    | 005  | 001 | 120 | 415    |
| Clasificacion:                                |                |                    |      |     |     |        |
| Presentacion:                                 |                | UnidadSolicit      | :    |     |     |        |
| Precio Insumo: 0.00 Inventariable: No         |                |                    |      |     |     |        |
| Precio Cierre:                                | 0.00           | Registrable        | : No |     |     |        |
| CodUnico:                                     |                | Tipo A,B,C         | :    |     |     |        |

# TAREAS ESPECIALES

A continuación veremos aquellas tareas que son especiales y que solo forman parte de la opción Insumos:

### **D**atos

La combinación [F5-D] permite especificar los datos adicionales de un nuevo insumo o modificar los de uno ya existente. A continuación se detallan los datos adicionales que e usuario deberá especificar: presentación, descripción de la unidad solicitada, , precio actual del insumo, ultima fecha de actualización del precio del insumo, código único de insumo, conversión con código único, condición del insumo respecto del inventario, condición de registrabilidad del insumo y tipo de insumo A,B,C. A modo informativo y como ejemplo se puede establecer: Los tipos "A" son aquellos insumos que por su importancia, es necesario identificar la cantidad, calidad y precio con que se formulan. Los tipos "B" son aquellos insumos que si bien son importantes, no es tan necesario identificar la calidad, pero sí la cantidad y el precio en su conjunto. Los tipos "C" son aquellos insumos de menor importancia, que no necesitan ser identificados por su calidad y /o cantidad, pero sí por su precio.

Ingrese en forma correcta los datos adicionales solicitados y utilicé [Enter] o [F1] si desea grabar las modificaciones. Si usted realizó cambios y no desea grabar lo efectuado, oprima la tecla [F4]. El sistema retorna a la ventana de la opción clasificador de insumos sin realizar los cambios efectuados.

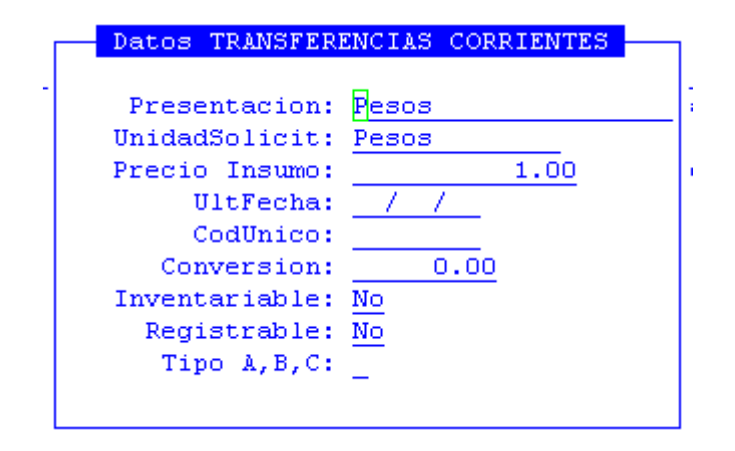

### Mueve

Permite reubicar un insumo y sus dependientes dentro del árbol jerárquico ó clasificador. Posicionándose sobre el insumo principal que se desea reubicar y pulsando [F5-M], el usuario visualizará una nueva ventana cuya identificación es "Nivel donde inserta", deberá aquí recorrer la base de esta nueva ventana utilizando las teclas de navegación y seleccionar la posición en el árbol donde desea insertar el insumo principal y sus dependientes seleccionadas en la ventana del clasificador de insumos. El sistema no permite mover insumos sobre la misma rama del árbol jerárquico a niveles inferiores.

| Nivel donde inserta                       |     |     |                |        |
|-------------------------------------------|-----|-----|----------------|--------|
| Descripci%n                               | PPr | PPa | $\mathbf{SuP}$ | Codigo |
|                                           |     |     |                |        |
| Nomenclador de Insumos                    |     |     |                | 1      |
| 1-EROGACIONES CORRIENTES                  |     |     |                | 675    |
| 2-TRANSFERENCIAS                          | 005 |     |                | 137    |
| 3-TRANSFERENCIAS CORRIENTES               | 005 |     |                | 138    |
| 4-Transferencias al sector privado para f | 005 | 001 |                | 412    |
| 5-Jubilaciones                            | 005 | 001 | 100            | 413    |
| 6-Transferencias a Personas Retiro Volu   | 005 | 001 | 100            | 26084  |
| 5-Escalafón seco                          | 005 | 001 | 110            | 414    |
| 5-Escalafón húmedo                        | 005 | 001 | 120            | 415    |
| 5-Personal de seguridad                   | 005 | 001 | 130            | 416    |
| 5-Personal docente                        | 005 | 001 | 140            | 417    |
| 5-Sindicato Argentino de Televisión       | 005 | 001 | 150            | 418    |

# niv**S**up

La combinación [F5-S] permite reubicar un insumo sobre el cual se encuentra posicionado el usuario, en el nivel inmediato superior.

La combinación [F5-T] permite pasar del registro sobre el cual se encuentra ubicado el usuario, al que se encontraba con posicionado con anterioridad.

# <u>Proxniv</u>

La combinación [F5-P] permite pasar del insumo sobre el cual se encuentra posicionado el usuario, al nivel que le sigue.

# part\_presUp

La combinación [F5-U] permite definir la partida a la que pertenece el insumo.

Partida: <mark>0</mark>00

# <u>mar**K**a</u>

La combinación [F5-K] permite marcar, como lo dice su nombre, todos aquellos insumos que serán movidos con la tarea mueve\_Varios o [F5-V] que veremos a continuación. Esta marca se simboliza con un asterisco en el campo T

| Descrinción    | Clasificador de Insumos | PPr PPa SuP | Codigo T |
|----------------|-------------------------|-------------|----------|
|                |                         |             |          |
| Nomenclador de | Insumos                 |             | 1_       |
| 1-EROGACIONES  | CORRIENTES              |             | 675 *    |
| 2-TRANSFEREN   | CIAS                    | 005         | 137      |
| 3-TRANSFERE    | NCIAS CORRIENTES        | 005         | 138      |

### Mueve\_Varios

Como se comento en la tarea anterior, luego de haber marcado por medio de [F5-K] todos los insumos que se desee mover, al pulsar [F5-V] mueve todos los insumos seleccionados, al nivel donde desee insertar

| Descripción                                        | PPr PPa SuP | Codigo T                |
|----------------------------------------------------|-------------|-------------------------|
| Nomenclador de Insumos<br>1-EROGACIONES CORRIENTES |             | 1<br>675 <mark>*</mark> |
| 2-TRANSFERENCIAS                                   | 005         | 137                     |

# busca\_Palabra

La combinación [F5-P] permite buscar el registro que usted requiera, a través de una frase o palabra específica

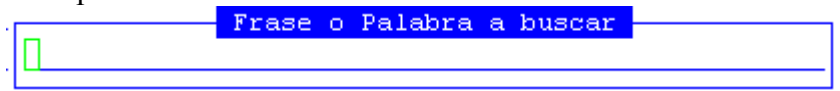

# UNIDAD DE GASTO

Su identificación requiere de fundamentos políticos y acuerdos establecidos dentro y entre cada uno de los sectores que pertenecen a la estructura del organismo. La definición de las unidades de gasto permite integrar dentro de un único elemento, la información de "Qué" es lo que se va a realizar (actividad), "Quién" es el encargado de llevar a cabo dicha actividad (responsable) y "Dónde" se va a efectuar (zona geográfica).

|                 |                                                                 |            | Unidad       | de Gasto   |            |         |           |    |
|-----------------|-----------------------------------------------------------------|------------|--------------|------------|------------|---------|-----------|----|
| UGasto          | Activ                                                           | RespPresup | RespEjecuc   | ZonaGeogr  | ObraPub1   | Presup  | UCredito  | R  |
| 4000            | 1382                                                            | 285        | 285          | 2          | No         | Si      | 320       | Si |
| 4001            | 1469                                                            | 346        | 346          | 2          | No         | Si      | 321       | Si |
| 4002            | 1528                                                            | 315        | 315          | 2          | No         | Si      | 324       | Si |
| 4003            | 1531                                                            | 315        | 315          | 4          | No         | Si      | 324       | Si |
| 4004            | 1529                                                            | 315        | 315          | 3          | No         | Si      | 324       | Si |
| 4005            | 1529                                                            | 315        | 315          | 4          | No         | Si      | 324       | Si |
| Presup<br>Imput | Presupuesto: Si Estado: Formulacion Registracion<br>Imputar en: |            |              |            |            |         |           |    |
| Obra Pu         | ublica:                                                         | No Fina    | nciamiento:  | 001 001    | Tesoro Pro | ovincia | 1         |    |
| Act:            | Actividad: 1382 Lograr una adecuada calidad educativa           |            |              |            |            |         |           |    |
| Resp H          | Resp Presup: 285 Ministro de Educacion, Cultura, Ciencia y      |            |              |            |            |         |           |    |
| Resp H          | Ejecuc:                                                         | 285 Min:   | istro de Edu | ucacion, C | ultura, C  | iencia  | У         |    |
| Zona Ge         | eograf:                                                         | : 2 Prov   | vinciaResp:  | 285 Min    | istro de l | Educaci | on, Cultu |    |
| Cı              | redito:                                                         | 320        | Zona:        | 2 Pro      | vincia de  | Tierra  | del Fueg  |    |

# TAREAS ESPECIALES

A continuación veremos aquellas tareas que son especiales y que solo forman parte de la opción Unidades de Gasto:

Datos

La combinación [F5-D] permite acceder a la creación ó alteración de los datos adicionales de la unidad de gasto. Estos datos son: la clase de unidad de gasto presupuestaria (si/no), donde deberá imputarse partida\_principal, partida\_parcial o a nivel subpartida, indicador cuando la unidad de gasto es obra (si / no), el código de la

actividad de la unidad de gasto, el código del responsable presupuestario de la unidad de gasto (Quien Presupuesta), el código del responsable de ejecución de la unidad de gasto (Quien Gasta), el código de la zona geográfica de influencia de la unidad de gasto (Donde) y el código de la unidad de crédito que contiene los saldos presupuestarios para ejecutar los gastos.

# <u>Finan</u>

La combinación [F5-F] permite cargar en el Clasificador de unidades de Gasto, información con respecto al financiamiento de estas. Cada vez que el usuario desee añadir datos acerca del financiamiento de las unidades de gasto, deberá pulsar la combinación [F5-F], la opción visualiza una nueva ventana dentro de la cual puede indicar el carácter y financiamiento, la descripción y porcentaje del mismo. Recordar que con oprimir [F4] no confirma los Financiamientos realizados y con la combinación [F5-G] se graba la información.

| Con Eng | Financiamiento de UGasto 9950 | •      |
|---------|-------------------------------|--------|
|         |                               |        |
| 001 002 | Recursos Propios              | 100    |
|         |                               |        |
|         |                               |        |
|         |                               |        |
|         | Total                         | : 100% |

# **R**egistrable

La combinación [F5-R] permite especificar si la unidad de gasto es o no registrable.

|        |       |            | Unidad     | de Gasto  |          |        |          |    |
|--------|-------|------------|------------|-----------|----------|--------|----------|----|
| UGasto | Activ | RespPresup | RespEjecuc | ZonaGeogr | ObraPubl | Presup | UCredito | R  |
| 9950   | 1543  | 308        | 308        | 2         | No       | Si     | 820      | Si |

# imp**U**taren

La combinación [F5-U] permite especificar donde imputar la unidad de gasto partida\_principal partida\_parcial.

| Presupuesto: | Si | Estado: | Formulacion |
|--------------|----|---------|-------------|
| Imputar en:  |    |         |             |

### **Variables**

El usuario podrá mediante la combinación [F5-V] definir las variables de las unidades de gasto. Para ello deberá posicionarse sobre la unidad de gasto y completar los siguientes datos: código y descripción de la variable, unidad de medida variable y valor a cumplir. Luego de completarlos, grabar mediante [F5-G].

| Unida | a Gest Gasto: 9950    | Variables |         |           |
|-------|-----------------------|-----------|---------|-----------|
| CVar  | Descripcion           |           | UMedida | ValorMeta |
| 0001  | Alumnnos Matriculados |           | alumno  | 0.00      |
|       |                       |           |         |           |
|       |                       |           |         |           |
|       |                       |           |         |           |
|       |                       |           |         |           |
|       |                       |           |         |           |

# **TIPOS DE COMPRAS**

A través de esta opción, el usuario podrá definir los tipos de compras que serán utilizados por el organismo para adquirir insumos.

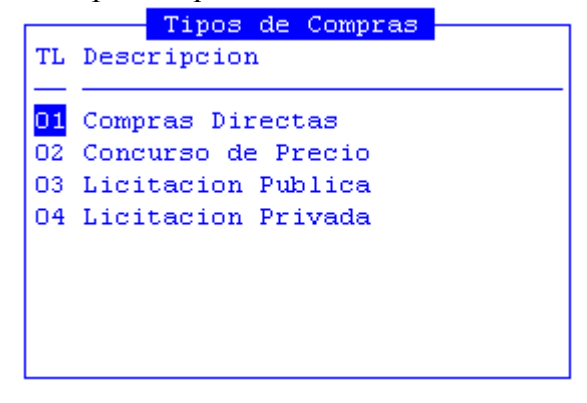

# MEMOS

Mediante este clasificador se realizará la administración de textos preestablecidos que luego podrán ser utilizados en los impresos que son emitidos por la institución.

| CodMem | Memo                                                   |
|--------|--------------------------------------------------------|
| 2      | Facturacion                                            |
| 3      | SE ADJUNTA A LA PRESENTE PLIEGO DE BASES Y CONDICIONES |
| 4      | PRESENTACION FACTURA Y GARANTIA DE ADJUDICACION        |
| 5      | Documentacion a presentar previo a la Adjudicacion.    |
| 6      | FORMULARIO DE COTIZACION                               |
| 7      | ADJUDICACION ORDEN DE COMPRA -COMPRA DIRECTA           |
| 8      | FORMULARIO DE COTIZACION COMPRAS MAYORES CON ANEXO     |
| 9      | PRESENTACION DE FACTURA Y DOCUMENTACION                |
| 10     | CONTRATOS MEDICOS                                      |
| 11     | CONTATACION DE SERVICIOS DE MAESTRANZA                 |
| 12     | Protdf                                                 |

# **TAREAS ESPECIALES**

A continuación veremos aquellas tareas que son especiales y que solo forman parte de la opción Memos:

# <u>Memos</u>

Mediante la combinación [F5-M] el usuario podrá cargar los memos de cada uno de los definidos en el clasificador.

| Memo                                              |
|---------------------------------------------------|
| La Factura Tipo B o C, debera emitirse a nombre   |
| del Gobierno de la Provincia de Tierra del        |
| Fuego, consignando el Numero de CUIT del Gobierno |
| de la Provincia "CUIT N 30-54666243-4" y la       |
| leyenda "SUJETO EXENTO", y Presentarse junto con  |
| el Libre Deuda de la DGR de la Provincia, caso    |
| contrario se retendra el doble de la alicuota     |
| correspondiente Debera presentarse                |
| ademas, comprobante de inscripcion en el PROTDF   |
| actualizado                                       |
| Los insumos deberan tener un vencimiento          |
| superior a los 12 meses desde el                  |
| momento de su entrega en el Hospital, caso        |
| contrario, seran devueltos                        |
| El presente pedido tendra una vigencia de         |
|                                                   |

# **CLASIFICACIÓN ECONÓMICA**

La clasificación económica o por objeto del gasto se conceptúa como una ordenación sistemática y homogénea de los bienes y servicios, las transferencias y las variaciones de activos y pasivos que el sector público aplica en el desarrollo de su proceso productivo. Permite identificar con claridad los bienes y servicios que se adquieren, las transferencias que se realizan y las aplicaciones previstas en el presupuesto. Además facilita el manejo de los inventarios y otras acciones relacionadas con las modalidades de administración de bienes del Estado.

Está formado por cinco niveles de cuentas: el de la sección, el del sector, el de las partidas principales, el de las partidas parciales y el de las partidas subparciales:

| Cla                | sificador Economico y por Objeto del Gasto        |
|--------------------|---------------------------------------------------|
| Sec-Str-PPr-PPa-Sb | P Descripcion                                     |
|                    |                                                   |
| 001                | EROGACIONES CORRIENTES                            |
| 001 001            | GASTOS DE CONSUMO                                 |
| 001 001 001        | GASTOS EN PERSONAL                                |
| 001 001 001 001    | Personal permanente                               |
| 001 001 001 001 10 | O Retribuciones del cargo                         |
| 001 001 001 001 11 | O Escalafon Seco                                  |
| 001 001 001 001 12 | O Escalafon Humedo                                |
| 001 001 001 001 13 | D Personal de Seguridad                           |
| 001 001 001 001 14 | O Personal Docente                                |
| 001 001 001 001 15 | O Sindicato Argentino de Television               |
| 001 001 001 001 16 | O Personal Aeronautica                            |
| 001 001 001 001 17 | O Escalafon Personal Universitario                |
| 001 001 001 001 20 | O Retribuciones a personal directivo y de control |

# **Responsables**

El clasificador de responsables contiene la organización formal del organismo, es decir que describe su estructura organizativa. Este elemento le permitirá al usuario, identificar a los responsables tanto presupuestarios como de ejecución.

| Clasificador de Responsables                       |     |     |     |       |    |
|----------------------------------------------------|-----|-----|-----|-------|----|
| Descripci¢n                                        | Jur | UOr | Sb0 | Resum | R  |
| Nivel Base                                         |     |     |     | 1     | No |
| 1-Administracion Central                           | 001 |     |     | 514   | No |
| 2-Poder Ejecutivo                                  | 003 | 010 |     | 261   | No |
| 3-Gobernador                                       | 003 | 010 |     | 517   | Si |
| 3-Ministerio de Gobierno Coordinacion General y Ju | 003 | 011 |     | 518   | Si |
| 4-Ministro de Gobierno Coordinacion General y Jus  | 003 | 011 | 001 | 2.62  | Si |
| 4-Subsecretaria de Gestion Administrativa          | 003 | 011 | 001 | 2.67  | Si |
| 5-Director General de Administracion Financiera    | 003 | 011 | 001 | 376   | Si |
| 5-Director General de Administracion y Despacho    | 003 | 011 | 001 | 377   | Si |
| 4-Dirección de Promoción y Gestión de Política An  | 003 | 011 | 001 | 389   | Si |
| 4-Director General de Asuntos Juridicos            | 003 | 011 | 001 | 373   | Si |
| 4-Director Gral. Registro Civil y Capacidad de la  | 003 | 011 | 001 | 374   | Si |
| 4-Inspeccion General Justicia                      | 003 | 011 | 001 | 375   | Si |

# **TECLAS ESPECIALES**

A continuación veremos aquellas teclas que son especiales y que solo forman parte de este clasificador.

# <u>Mueve</u>

Permite reubicar un responsable y sus dependientes dentro del árbol jerárquico ó clasificador. Posicionándose sobre el insumo principal que se desea reubicar y pulsando [F5-M], el usuario visualizará una nueva ventana cuya identificación es "Nivel donde inserta", deberá aquí recorrer la base de esta nueva ventana utilizando las teclas de navegación y seleccionar la posición en el árbol donde desea insertar el insumo principal y sus dependientes seleccionadas en la ventana del clasificador de responsables. El sistema no permite mover responsables sobre la misma rama del árbol jerárquico a niveles inferiores.

| Nivel donde inserta                        |     |     |     |       |
|--------------------------------------------|-----|-----|-----|-------|
| Descripcion                                | Jur | UOr | SbO | Resum |
| Nivel Base                                 |     |     |     | 1     |
| 1-Administracion Central                   | 001 |     |     | 514   |
| 2-Poder Ejecutivo                          | 003 | 010 |     | 261   |
| 3-Gobernador                               | 003 | 010 |     | 517   |
| 3-Ministerio de Gobierno Coordinacion Gene | 003 | 011 |     | 518   |
| 4-Ministro de Gobierno Coordinacion Gener  | 003 | 011 | 001 | 2.62  |
| 4-Subsecretaria de Gestion Administrativa  | 003 | 011 | 001 | 2.67  |
| 5-Director General de Administracion Fin   | 003 | 011 | 001 | 376   |
| 5-Director General de Administracion y D   | 003 | 011 | 001 | 377   |
| 4-Dirección de Promoción y Gestión de Pol  | 003 | 011 | 001 | 389   |
| 4-Director General de Asuntos Juridicos    | 003 | 011 | 001 | 373   |
| 4-Director Gral. Registro Civil y Capacid  | 003 | 011 | 001 | 374   |

### Unid\_gestion

Mediante la combinación [F5-U] el usuario consultar la unidad de gasto a la que esta asociado este responsable

| UGasto                                                   | Zona                                                                      | Zona                                                     |                                                                                        | Activi                                                    | Activida                                                            | ad                                                             |                                             |                           |     |
|----------------------------------------------------------|---------------------------------------------------------------------------|----------------------------------------------------------|----------------------------------------------------------------------------------------|-----------------------------------------------------------|---------------------------------------------------------------------|----------------------------------------------------------------|---------------------------------------------|---------------------------|-----|
| 7611                                                     | 2                                                                         | Provin                                                   | cia de Tierra                                                                          | 1458                                                      | BRINDAR                                                             | SERVICIO                                                       | S DE APO                                    | DYO A LA                  | GES |
|                                                          |                                                                           |                                                          |                                                                                        |                                                           |                                                                     |                                                                |                                             |                           |     |
|                                                          |                                                                           |                                                          |                                                                                        |                                                           |                                                                     |                                                                |                                             |                           |     |
|                                                          |                                                                           |                                                          |                                                                                        |                                                           |                                                                     |                                                                |                                             |                           |     |
|                                                          |                                                                           |                                                          |                                                                                        |                                                           |                                                                     |                                                                |                                             |                           |     |
| Presuj                                                   | uesto                                                                     | : Si                                                     | Estado: For                                                                            | mulacio:                                                  | n Registi                                                           | racion                                                         |                                             |                           |     |
| Presuj<br>Obra Pi                                        | uesto:<br>ublica:                                                         | Si<br>No                                                 | Estado: For                                                                            | mulacio:                                                  | n Registi                                                           | racion                                                         |                                             |                           |     |
| Presuj<br>Obra Pi<br>Act:                                | uesto:<br>ublica:<br>ividad:                                              | : Si<br>: No<br>: 1458                                   | Estado: For<br>BRINDAR SERVI                                                           | mulacio:<br>CIOS DE                                       | n Registi<br>APOYO A                                                | cacion<br>LA GESTI                                             | on en ge                                    |                           |     |
| Presuj<br>Obra Pu<br>Act:<br>Resp J                      | uesto:<br>ublica:<br>ividad:<br>Presup:                                   | : Si<br>: No<br>: 1458<br>: 376                          | Estado: For<br>BRINDAR SERVI<br>Director Gene                                          | mulacio<br>CIOS DE<br>ral de .                            | n Regist)<br>APOYO A<br>Administ)                                   | cacion<br>LA GESTI<br>cacion Fi                                | ON EN GE                                    | ENERAL<br>a               |     |
| Presuj<br>Obra Pi<br>Act:<br>Resp I<br>Resp I            | puesto:<br>ablica:<br>ividad:<br>Presup:<br>Sjecuc:                       | : Si<br>: No<br>: 1458<br>: 376<br>: 376                 | Estado: For<br>BRINDAR SERVI<br>Director Gene<br>Director Gene                         | mulacio<br>CIOS DE<br>ral de .<br>ral de .                | n Regist<br>APOYO A<br>Administ<br>Administ                         | cacion<br>LA GESTI<br>cacion Fi<br>cacion Fi                   | ON EN GE<br>nanciers<br>nanciers            | ENERAL<br>a<br>a          |     |
| Presuj<br>Obra Pi<br>Act:<br>Resp I<br>Resp I<br>Zona Ge | puesto:<br>ublica:<br>ividad:<br>Presup:<br>Sjecuc:<br>eograf:            | : Si<br>: No<br>: 1458<br>: 376<br>: 376<br>: 2          | Estado: For<br>BRINDAR SERVI<br>Director Gene<br>Director Gene<br>Provincia de         | mulacio:<br>CIOS DE<br>ral de .<br>ral de .<br>Tierra .   | n Regist<br>APOYO A<br>Administ<br>Administ<br>del Fuego            | cacion<br>LA GESTI<br>cacion Fi<br>cacion Fi                   | ON EN GE<br>nanciers<br>nanciers            | ENERAL<br>a<br>a          |     |
| Presuj<br>Obra Pi<br>Act:<br>Resp I<br>Resp I<br>Zona Ge | ouesto:<br>ublica:<br>ividad:<br>Presup:<br>Sjecuc:<br>cograf:<br>cedito: | : Si<br>: No<br>: 1458<br>: 376<br>: 376<br>: 2<br>: 224 | Estado: For<br>BRINDAR SERVI<br>Director Gene<br>Director Gene<br>Provincia de<br>Resp | mulacio<br>CIOS DE<br>ral de<br>ral de<br>Tierra<br>: 376 | n Regist<br>APOYO A<br>Administ<br>Administ<br>del Fuego<br>Directo | cacion<br>LA GESTI<br>racion Fi<br>racion Fi<br>o<br>c General | ON EN GE<br>nanciera<br>nanciera<br>de Admi | ENERAL<br>a<br>a<br>inist |     |

# busca\_Palabra

La combinación [F5-P] permite buscar el registro que el usuario requiera, a través de una frase o palabra específica.

|          | Frase | 0 | Palabra | a | buscar |  |
|----------|-------|---|---------|---|--------|--|
|          |       |   |         |   |        |  |
| Palabra: |       |   |         |   |        |  |
|          |       |   |         |   |        |  |

# SALDOS PRESUPUESTARIOS

Este clasificador, propio de la Registración presupuestaria, permite consultar de forma accesible los saldos de cada cuenta presupuestaria, conformada por la Unidad de Crédito y la Partida principal del Insumo a imputar.

|                      |        | Saldos           |               |
|----------------------|--------|------------------|---------------|
| Cuenta               | Saldo  | Votado:          | 40,602,645.00 |
|                      |        | Aumentos:        | 0.00          |
| 00100001             | 0.00   | Disminuciones:   | 0.00          |
| 00100002             | 0.00   | Credito Vigente: | 40,602,645.00 |
| 00100003             | 0.00   | Reserva Credito: | 40,602,645.00 |
| 00100004             | 0.00   | Preventivo:      | 0.00          |
| 00100042             | 0.00   | Definitivo:      | 0.00          |
| 00120001             | 0.00   | Devengado:       | 0.00          |
| 00120002             | 0.00   | Mandado a Pagar: | 0.00          |
| 00120003             | 0.00   | Pagado:          | 0.00          |
| 00120004             | 0.00   | Ingresos:        | 0.00          |
|                      |        |                  | Datos Cuenta  |
| Zona: Provincia de T | lierra | del Fuego        |               |
| Resp: Poder Legislat | ivo    |                  |               |
| Inc : Gastos en Pers | onal   |                  |               |
|                      |        |                  |               |

# TAREAS

Por lo general, todos los clasificadores del sistema, cuentan con las siguientes teclas: <u>Anula</u>

Su propósito es borrar información. La tarea consiste en ubicarse sobre el registro de información que desea eliminar y a continuación oprimir la combinación [F5-A]. Para proceder en la eliminación de un registro utilizado deben eliminarse todo los movimientos realizados con este código de concepto. En caso de proceder en la anulación de un concepto ya utilizado aparecerá un mensaje.

# <u>Busca</u>

Permite localizar información que corresponda al criterio de ordenamiento seleccionado, por tanto, su funcionamiento esta ligado al uso de la combinación [F5-O] correspondiente a la tarea de <u>Ordenar</u>. Así, por ejemplo, si el usuario desea ubicar el insumo cuyo código sea el "138" primero debe ordenar la *base de información* utilizando [F5-O], de manera que el *criterio de ordenamiento* indique "Código insumo". A continuación oprima [F5-B] e ingrese el número "168". Al confirmar presionando [Enter] el *cursor de selección de campo* se ubicará sobre el *registro de información* que contenga dicho literal o sus primeras letras coincidan con lo ingresado, siempre y cuando este último exista. Caso contrario el cursor queda posicionado en el registro previo a la acción de búsqueda.

# **C**lasifica

Permite la consulta en línea de códigos que son requeridos en la carga de determinada información. Una vez generado o localizado el código en cuestión, este podrá ser transportado directamente del clasificador a la base generadora del requerimiento utilizando la combinación [F5-E] correspondiente a la tarea de elección de códigos.

# Elige

La combinación [F5-E] cumple la función de elección de información con el objeto de ser transportada automáticamente desde una base de información a otra.

# **Imprime**

Su propósito es efectuar la impresión de la base de información visualizada en pantalla a través del dispositivo de impresión configurado para su puesto de trabajo.

# <u>Ordena</u>

La combinación [F5-O], permite alterar el criterio de ordenamiento de la *base de información* que usted está visualizando. Generalmente puede ordenarse el clasificador de por código y por descripción. Como se explica anteriormente del orden dependen las búsquedas e impresiones que usted desea realizar.

# **MOVIMIENTOS**

# NOTAS DE PEDIDO

Esta opción provee las herramientas necesarias para confeccionar desde cada oficina, un pedido de suministros que luego podrá conformar una compra directa, licitación, concurso de precios, etc.

Para realizar cada una de estas tareas, el usuario dispone de una opción dentro del menú de opciones descolgable. Utilice las teclas de navegación para recorrer y seleccionar cualquiera de estas opciones. A continuación se detallan las tareas principales para su manejo.

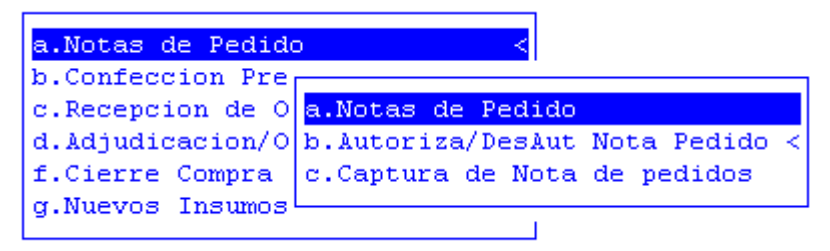

# NOTAS DE PEDIDO

La opción Notas de Pedido permite generar una nueva solicitud. Para dar de alta a una de ellas, los datos a completar son:

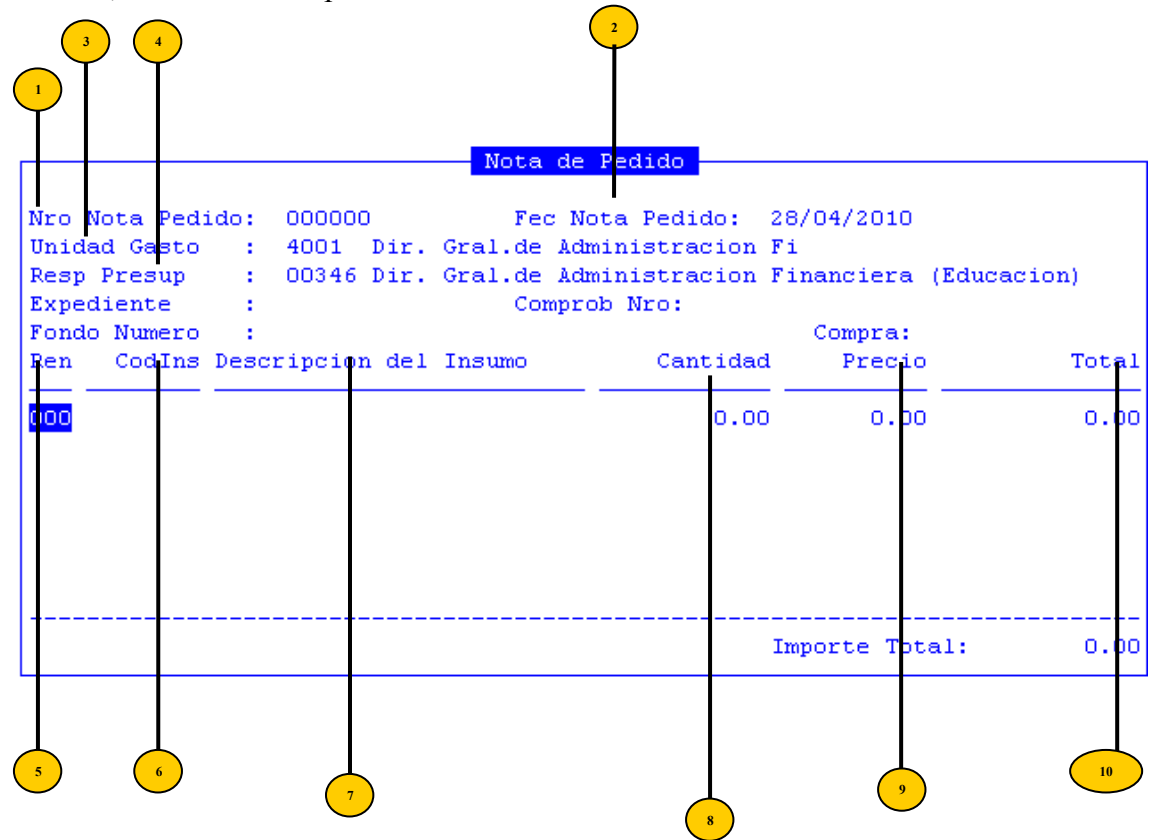

• Nro Nota Pedido: número de nota. Este número es asignado automáticamente por el sistema cuando se graba la solicitud.

- <sup>2</sup> Fech Nota Pedido: fecha de nota de pedido.
- Unidad Gasto: código unidad de gestión de gasto

• **Resp Presup:** código del responsable presupuestario, es decir, del destinatario de los insumos.

- **Ren**: número de renglón asignado manualmente
- CodIns: código del insumo que se quiere comprar

**Descripción del Insumo**: este dato se completa automáticamente al ingresar el código

- Cantidad: cantidad del insumo a adquirir
  - **Precio:** precio del insumo a adquirir
  - **Total:** importe total del renglón

# TAREAS ESPECIALES

A continuación veremos aquellas tareas que son especiales y que solo forman parte de la opción Notas de Pedidos:

# <u>Graba</u>

10

Una vez cargados todos los insumos que se desean solicitar y cargados, con la combinación [F5-G], se grabará la nota de pedido asignándole un número a la misma.

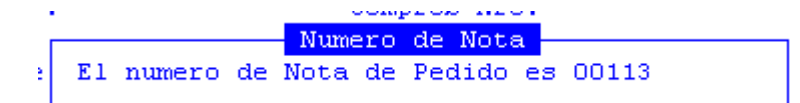

# **Descripción**

La combinación [F5-D] permite ampliar y por tanto, realizar una descripción mas clara del insumo, que saldrá impresa en la correspondiente solicitud y futuro presupuesto. Una vez que el usuario haya ingresado los datos adicionales solicitados, deberá utilizar [F1] si desea grabar las modificaciones.

| <br>Descripción | Ampliada | del | Insumo | 00000000 | ${<}F1{>}$ | Graba |
|-----------------|----------|-----|--------|----------|------------|-------|
|                 |          |     |        |          |            |       |
|                 |          |     |        |          |            |       |
|                 |          |     |        |          |            |       |
|                 |          |     |        |          |            |       |
|                 |          |     |        |          |            |       |
|                 |          |     |        |          |            |       |
|                 |          |     |        |          |            |       |
|                 |          |     |        |          |            |       |
|                 |          |     |        |          |            |       |
|                 |          |     |        |          |            |       |
|                 |          |     |        |          |            |       |
|                 |          |     |        |          |            |       |
|                 |          |     |        |          |            |       |
|                 |          |     |        |          |            |       |
|                 |          |     |        |          |            |       |
|                 |          |     |        |          |            |       |
|                 |          |     |        |          |            |       |
|                 |          |     |        |          |            |       |

# Nuevo\_insumo

La combinación [F5-N] permitirá al usuario dar de alta a un nuevo insumo. Al usar la combinación aparecerá una nueva ventana en la que deberá completar los siguientes datos: nombre breve que define al insumo como tal, presentación en que se comercializa el insumo, unidad que se usa para la solicitud y precio estimado del costo del insumo por unidad.

|               |   | Solicitud | Insumo Nuevo |
|---------------|---|-----------|--------------|
| NroInt:       | 0 |           |              |
| Presentacion: |   |           |              |
| Unidad Solic: |   |           |              |
| Precio Refer: |   | 0.00      |              |
|               |   |           |              |
|               |   |           |              |

# <u>coMentario</u>

Mediante la combinación [F5-M] se obtendrá una nueva pantalla en la que el usuario podrá ingresar algún comentario que considere relevante para el renglón que este cargando. Para guardar este comentario, utilizar la tecla F1.

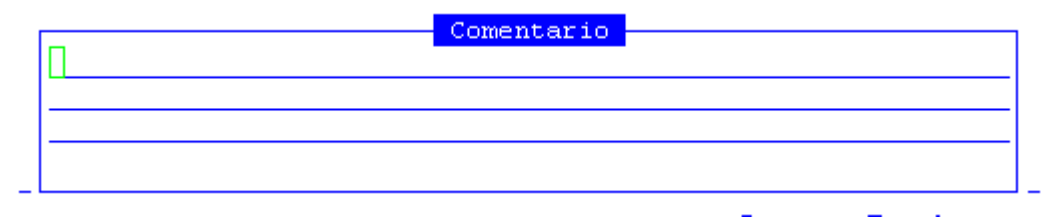

# Especif nota

Mediante la combinación [F5-E] se obtendrá una nueva pantalla en la que el usuario podrá ingresar alguna especificación acerca de la nota que esta realizando.

| Especificacion | de la Nota | de Pedido | <f1> Graba</f1> |  |
|----------------|------------|-----------|-----------------|--|
| •              |            |           |                 |  |
|                |            |           |                 |  |
|                |            |           |                 |  |
|                |            |           |                 |  |
|                |            |           |                 |  |
| <br>           |            |           |                 |  |
|                |            |           |                 |  |
|                |            |           |                 |  |
|                |            |           |                 |  |
|                |            |           |                 |  |
|                |            |           |                 |  |
|                |            |           |                 |  |
|                |            |           |                 |  |
|                |            |           |                 |  |
|                |            |           |                 |  |
|                |            |           |                 |  |
| <br>           |            |           |                 |  |
|                |            |           |                 |  |
|                |            |           |                 |  |
| <br>           |            |           |                 |  |
|                |            |           |                 |  |
|                |            |           |                 |  |

# <u>anuLa\_nota</u>

La combinación [F5-L] permitirá al usuario anular la nota de pedido seleccionada.

### Sector

La combinación [F5-S] permitirá al usuario registrar el sector dentro de los datos de cabecera.

Nro Nota Pedido:000113Fec Nota Pedido:28/04/2010Unidad Gasto :4001 Dir. Gral.de Administracion FiResp Presup :00346 Dir. Gral.de Administracion Financiera (Educacion)

# Ugg

La combinación [F5-U] permitirá al usuario registrar la unidad de gestión de gasto el dentro de los datos de cabecera.

```
        Nota de Pedido

        Nro Nota Pedido:
        000000
        Fec Nota Pedido:
        28/04/2010

        Unidad Gasto :
        4001
        Dir. Gral.de Administracion Fi

        Sector :
        00001
        Nivel Base

        Expediente :
        Comprob Imput:

        Fondo Numero :
        Compra:
```

# Fondo

Mediante la combinación [F5-F] podrá asignarle un número a la apertura de fondo.

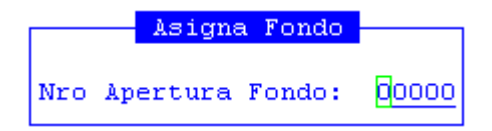

Una vez ingresado entonces el número de la Apertura de Fondo, se confirma con la tecla [Enter], y el sistema graba la operación..

Al ingresar nuevamente a la Nota de Pedido, se visualizará en pantalla el Fondo al cual está afectado.

anula\_f**O**ndo

Mediante la combinación [F5-O] el usuario podrá anular la asignación de fondos.

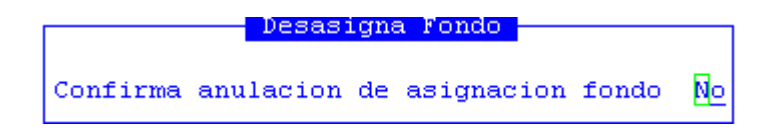

### distrib\_imPuta

Mediante la combinación [F5-P] se realizará la distribución de la imputación durante los Ejercicios. El sistema mostrará una nueva ventana en donde se deberá distribuir las cantidades. En los casos que el total de los insumos solicitados serán preventivamente imputados en el ejercicio actual sólo se deberá grabar la distribución por el total.

En cambio si la solicitud de insumos prevé que el gasto se realizará en más de un ejercicio se dividirán las cantidades solicitadas de acuerdo al número de ejercicios.

Para esto, con la tecla más (+) se abrirá un nuevo renglón donde se registrará el nuevo ejercicio, con la cantidad correspondiente.

|           | Imput | Renglon nro | 1 |         |
|-----------|-------|-------------|---|---------|
| Ejer      | Cant  | Precio      |   | ImpReng |
| 2010      | 5.00  | 15.00       |   | 75.00   |
| Imp Reng: |       | 150.00      |   |         |
| Saldo :   |       | 75.00       |   |         |

# AUTORIZA/ /DESAUT NOTA PEDIDO

Esta opción cuenta con las siguientes opciones:

| 1-Clasificadores | <mark>2-Movimientos</mark> 3-0                                                                                       | Consultas -                                           | 4-Utilitarios                                                         | Compras                                        | 2010 |
|------------------|----------------------------------------------------------------------------------------------------|-------------------------------------------------------|-----------------------------------------------------------------------|------------------------------------------------|------|
| <u> </u>         | a.Notas de Pedido<br>b.Confeccion Pre<br>c.Recepcion de O<br>d.Adjudicacion/O<br>f.Cierre Compra<br>g.Nuevos Insumos | o<br>a.Notas d<br><mark>b.Autoriz</mark><br>c.Captura | Autoriza/DesAut Nota<br>b.Autor/DesAut Nota<br>C.Reserva Credito Nota | o <mark>ta Pedido</mark><br>2009<br>ota Pedido | •    |

### AUTORIZACIÓN DE NOTAS DE PEDIDO

La autorización la deberá hacer el responsable designado para tal tarea. La nota de pedido, al ser confirmada permite avanzar sobre las otras opciones, si no está confirmada no se podrá por ejemplo realizar la confección del presupuesto. Al ingresar a esta opción, se abrirá una pantalla donde se solicitará el número de Nota que se va a autorizar.

| Confi                                                                                                    | irmacion Nota de Pedic                                                                                                    | lo                                                      |                |
|----------------------------------------------------------------------------------------------------|----------------------------------------------------------------------------------------------------|---------------------------------------------------------|----------------|
| Nro Nota Pedido: 000126<br>Unidad Gasto : 7604 Minist<br>Sector : 00262 Minist<br>Expediente : 000000 00                                  | Fec Nota Pedido:<br>tro de Gobierno Coordi<br>tro de Gobierno Coordi<br>O Peserve                                         | 08/05/2010<br>.nac<br>.nacion General y                 | Justic         |
| Expedience : 000000 00                                                                                                    | o Reberva                                                                                                    | . 0000                                                  | 0000           |
| Fondo Numero : 00000                                                                                                    | -                                                                                                    | compra: 00 c                                            | 0000           |
| Ren Codins Description del J                                                                                                    | Insumo                                                                                                    | Cantidad                                                | Precio         |
| 001 23857 PELOTA DE FUTBOL<br>002 25946 SILBATO DEPORTIVO                                                                                 | INFANTIL<br>O                                                                                                    | 1,000.00<br>25.00                                       | 27.00<br>30.00 |
|                                                                                                    |                                                                                                    | Importe Total:                                          | 27,750.00      |
| Confi                                                                                                    | irmacion Nota de Pedid                                                                                                    | o                                                       |                |
| Nro Nota Pedido: 000126<br>Unidad Gasto : 7604 Minist<br>Sector : 00262 Minist<br>Expediente : 000000 00<br>Fondo Numero<br>Reserva de Cr | Fec Nota Pedido:<br>tro de Gobierno Coordi<br>tro de Gobierno Coordi<br>D Reserva<br>Reserva Generada<br>tedito Nro 00162 | 08/05/2010<br>nac<br>nacion General y<br>: 0000<br>00 0 | Justic<br>0000 |

Una vez finalizada la confirmación, al reingresar a la Nota se verá identificada con la leyenda Autorizada, y en el campo de Reserva, el número de la misma.

| Confirmación Nota de Pedido -                      |                  |        |
|----------------------------------------------------|------------------|--------|
| AUTORIZADA                                         |                  |        |
| Nro Nota Pedido: 000126 Fec Nota Pedido: 08        | /05/2010         |        |
| Unidad Gasto : 7604 Ministro de Gobierno Coordinac |                  |        |
| Sector : 00262 Ministro de Gobierno Coordinac      | ion General y Ju | ustic  |
| Expediente : 000000 00 Reserva :                   | 0162             |        |
| Fondo Numero : 00000                               | Compra: 00 000   | 000    |
| Ren CodIns Descripcion del Insumo                  | Cantidad         | Precio |
|                                                    |                  |        |
| 001 23857 PELOTA DE FUTBOL INFANTIL                | 1,000.00         | 27.00  |
| 002 25946 SILBATO DEPORTIVO                        | 25.00            | 30.00  |
|                                                    |                  |        |
|                                                    |                  |        |

# TAREAS ESPECIALES

A continuación veremos aquellas tareas que son especiales y que solo forman parte de la opción Autoriza/DesAutoriza Nota: <u>coMentario</u>

Mediante la combinación [F5-M] se obtendrá una nueva pantalla en la que el usuario podrá ingresar algún comentario que considere relevante para el renglón que este cargando. Para guardar este comentario, utilizar la tecla F1.

| Г | Comentario | 1  |
|---|------------|----|
|   |            |    |
|   |            |    |
|   |            | ]. |

# <u>conFirma</u>

Mediante la combinación [F5-F], quedará confirmada la nota de pedido y realizada la reserva.

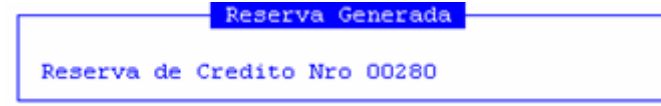

# Anula\_confirm

Una vez autorizada la nota, si el deseo del usuario es anular una nota, debera ingresar el numero de la misma en esta opción y luego, con la combinación [F5-A], podrá realizar la anulación de la confirmación y por tanto la reserva

| ۲Ľ  |      |        |    | Cont   | firmacion    |   |          |    |
|-----|------|--------|----|--------|--------------|---|----------|----|
| - 1 |      |        |    |        |              |   |          |    |
| •   | Esta | seguro | de | anular | confirmacion | У | reserva? | No |

# AUTOR/DESAUT NOTA 2009

Al querer acceder a esta opción, el sistema mostrará el siguiente mensaje:

<!> debe utilizar la otra opcion para autorizar/desautorizar <comcfnv.p>

# **RESERVA CRÉDITO NOTA PEDIDO**

Esta opción permitirá al usuario consultar la reserva de fondos para efectuar la compra autorizada.

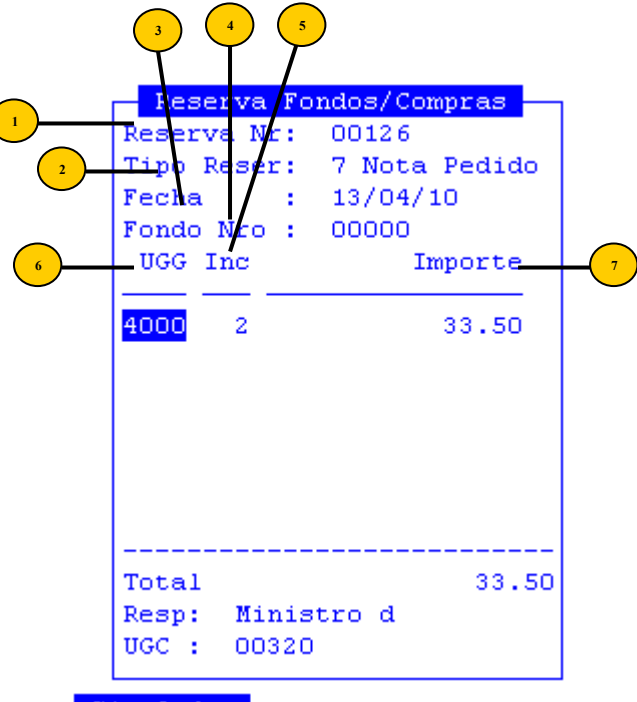

- ReservaNr: número de la reserva de crédito fondo permanente
- <sup>2</sup> **Tipo Reser:** tipo de reserva (con reposición, si reposición, cuentas especiales, anticipos, caja chica y sin definir)
- J Fecha: fecha de la reserva
- Fo
  - Fondo Nro: numero del fondo
  - <sup>5</sup> UGG: código de la unidad de gestión de gasto
  - Inc: código de inciso
  - <sup>7</sup> **Importe:** importe de la reserva

# TECLAS

Por lo general las opciones de Notas de Pedido, cuentan con las siguientes teclas: <u>Anula</u>

Su propósito es borrar información. La tarea consiste en ubicarse sobre el registro de información que desea eliminar y a continuación oprimir la combinación [F5-A]. Para proceder en la eliminación de un registro utilizado deben eliminarse todo los movimientos realizados con este código de concepto. En caso de proceder en la anulación de un concepto ya utilizado aparecerá un mensaje.

# <u>Clasifica</u>

Permite la consulta en línea de códigos que son requeridos en la carga de determinada información. Una vez generado o localizado el código en cuestión, este podrá ser transportado directamente del clasificador a la base generadora del requerimiento utilizando la combinación [F5-E] correspondiente a la tarea de elección de códigos.

# Imprime

Su propósito es efectuar la impresión de la base de información visualizada en pantalla a través del dispositivo de impresión configurado para su puesto de trabajo.

# **CONFECCIÓN PRESUPUESTO**

En esta opción se generarán los impresos para poder solicitar a los proveedores los presupuestos para los insumos solicitados.

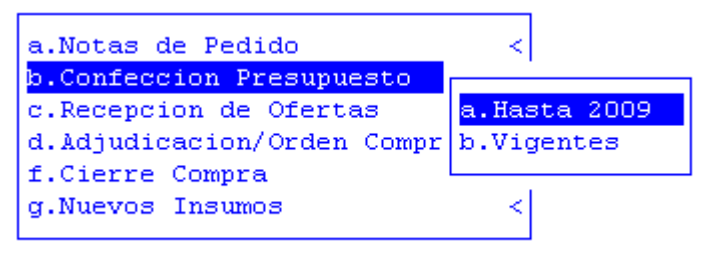

# HASTA 2009

Esta opción servirá para prorrogar una compra del ejercicio anterior. Para ello deberá confirmar

# VIGENTE

Mediante esta opción el usuario podrá cargar un presupuesto. En el campo de identificación del número de compra al no ingresar ningún dato, el sistema mostrará en la pantalla las notas de pedido autorizadas y a las cuales no se les ha asignado número de compra aún.

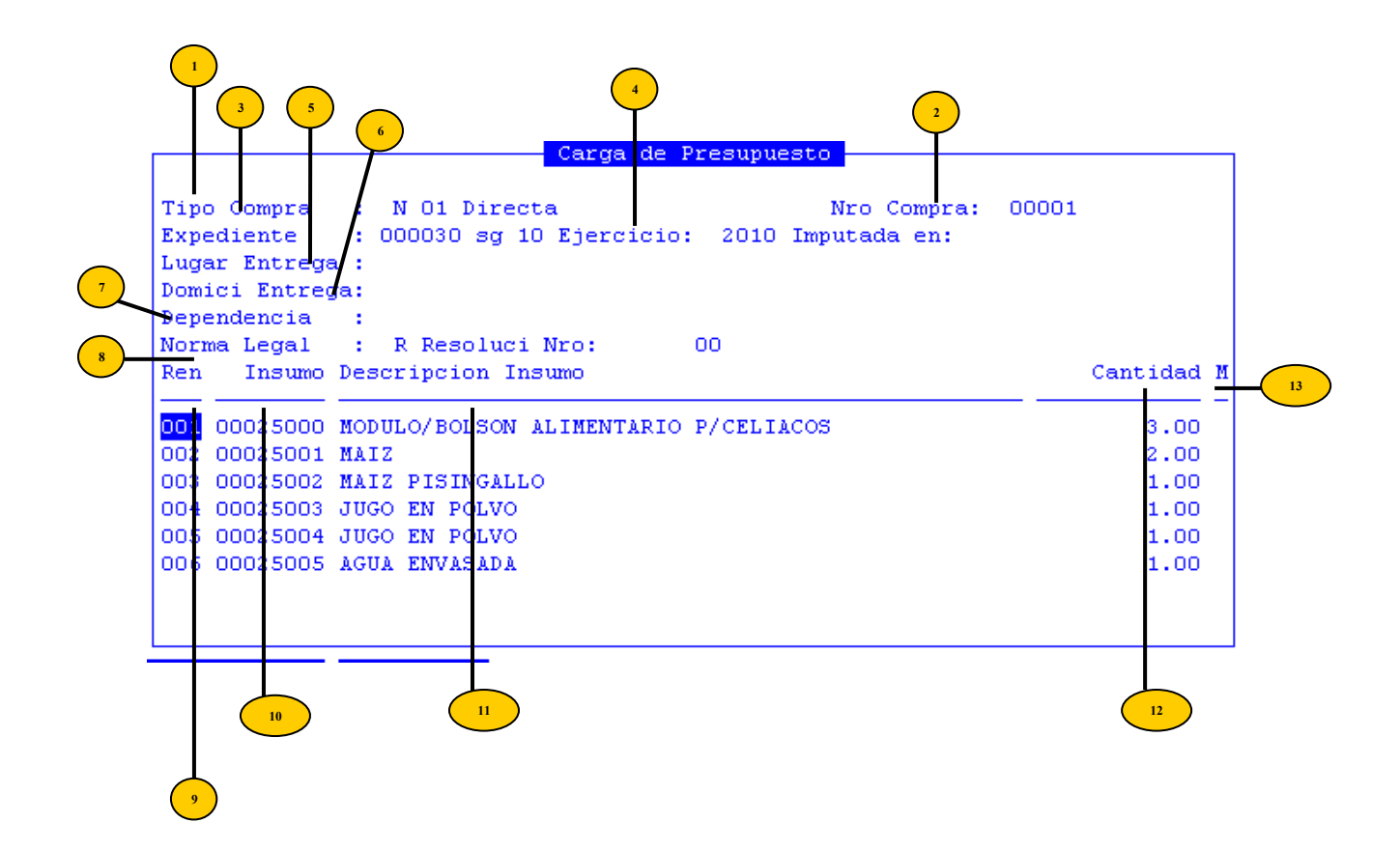

- Tipo Compra: tipo de compra
  - NroCompra: numero de compra
- <sup>3</sup> Expediente: número de expediente
- Ejercicio: ejercicio de la compra
- 5 Lugar de entrega: lugar de entrega de la compra
- **Operation: Domic entrega: c**onsignar el domicilio de entrega de los bienes.
- <sup>7</sup> **Dependencia:** dirección o dependencia responsable de la solicitud de los insumos.
- Norma Legal: tipo y número de resolución que autoriza el presupuesto.

• Ren: número de renglón

**Insumo:** código del insumo

11

Descripción Insumo: descripción del insumo

Cantidad: cantidad

**M:** marca de los renglones a presupuestar

# TAREAS ESPECIALES

A continuación veremos aquellas tareas que son especiales y que solo forman parte de la opción Carga de Presupuesto:

# Descripción

Mediante la combinación [F5-D] el usuario podrá consultar la descripción ampliada del renglón.

# conceptoS

Mediante la combinación [F5-S], el usuario podrá visualizar los conceptos cargados para ese renglón.

# <u>Pliego</u>

Con la combinación [F5-P], se podrá cargar el código numérico de memo a incluir en el pliego compra, dicho código se tiene que encontrar en el clasificador de memos.

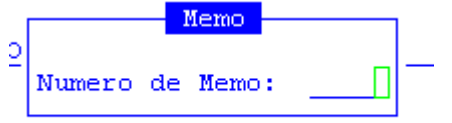

# pag**O**

Mediante la combinación [F5-O], se podrá visualizar el plazo de pago

# <u>Entrega</u>

La combinación [F5-E] permite consultar la información de plazos de entrega de los insumos del pliego licitatorio.

# <u>Lugar</u>

La combinación [F5-L] permite que el usuario pueda modificar el lugar de entrega y el domicilio de entrega de los materiales descriptos en el pliego.

# Nota\_pedido

Mediante esta tarea, el usuario podrá especificar detalles de las notas de pedido del insumo sobre el que se encuentra posicionado, como: numero de nota de pedido, expediente, código y descripción del insumo, Unidad de gestión y cantidad de insumo.

| Carga de Presupuesto<br>Detalle Notas Pedido Insumo: 00025030 |             |                 |        |       |          |
|---------------------------------------------------------------|-------------|-----------------|--------|-------|----------|
| NroNot Expedie                                                | ente CodIns | Descripcion del | Insumo | UGest | Cantidad |
| 000000                                                        |             |                 |        |       | 0.00     |
|                                                               |             |                 |        |       |          |
|                                                               |             |                 |        |       |          |
|                                                               |             |                 |        |       |          |
| ComCMay : 0005                                                | 53          |                 |        |       |          |
| Zona :<br>RespPres:                                           |             |                 |        |       |          |

### . Anula\_comp**R**a

Mediante la combinación [F5-R], el usuario podrá realizar la anulación de una compra siempre y cuando esta no este ofertada.

### <u>coMentario</u>

Mediante la combinación [F5-M] se obtendrá una nueva pantalla en la que el usuario podrá ingresar algún comentario que considere relevante para el renglón que este cargando. Para guardar este comentario, utilizar la tecla F1.

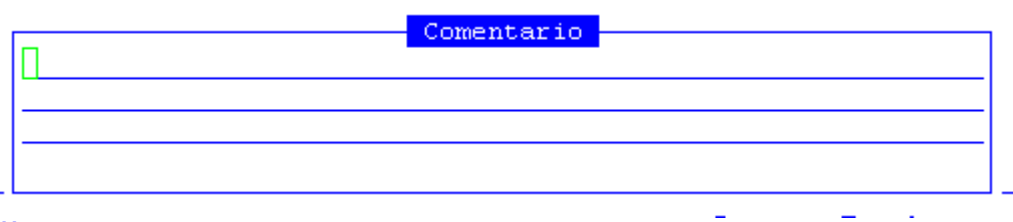

### eXportar

Mediante la combinación [F5-X] el usuario podrá exportar los datos del renglón.

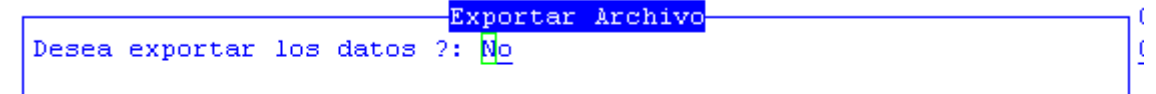

### <u>ellge</u>

Con esta combinación se podrá marcar de a un solo renglón que se desee presupuestar. Esta marca se simboliza con un asterisco en el campo M.

| Ren | Insumo   | Descripcion Insumo | Cantidad M | М |
|-----|----------|--------------------|------------|---|
| 001 | 00025010 | GASEOSA EN LATA    | 1 00       |   |
| 002 | 00025020 | AGUA MINERAL       | 2.00       |   |
| 003 | 00025030 | FIDEOS SOPEROS     | 3.00 #     | * |

### <u>marca</u>B

Con esta combinación se podrán marcar todo el renglón que se deberán presupuestar. Estas marcas se simbolizan con un asterisco en el campo M

| Ken | Insumo   |                 | cantituau | 19 |
|-----|----------|-----------------|-----------|----|
| 001 | 00025010 | GASEOSA EN LATA | 1.00      | *  |
| 002 | 00025020 | AGUA MINERAL    | 2.00      | *  |
| 003 | 00025030 | FIDEOS SOPEROS  | 3.00      | *  |

<u>Unificar</u>

Mediante la combinación [F5-U], el usuario podrá unificar una licitación con otra siempre y cuando esta no este ofertada. deZierta

Esta combinación permite determinar que la compra se encuentra desierta por no obtener ofertar para realizarla. genera\_arcH

El usuario podrá generar un archivo de la información visualizada en pantalla

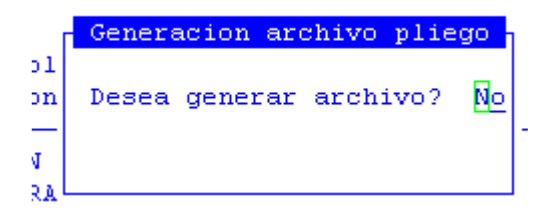

# **Recepción de Ofertas**

En esta opción se registrará las ofertas informadas por los diferentes proveedores:

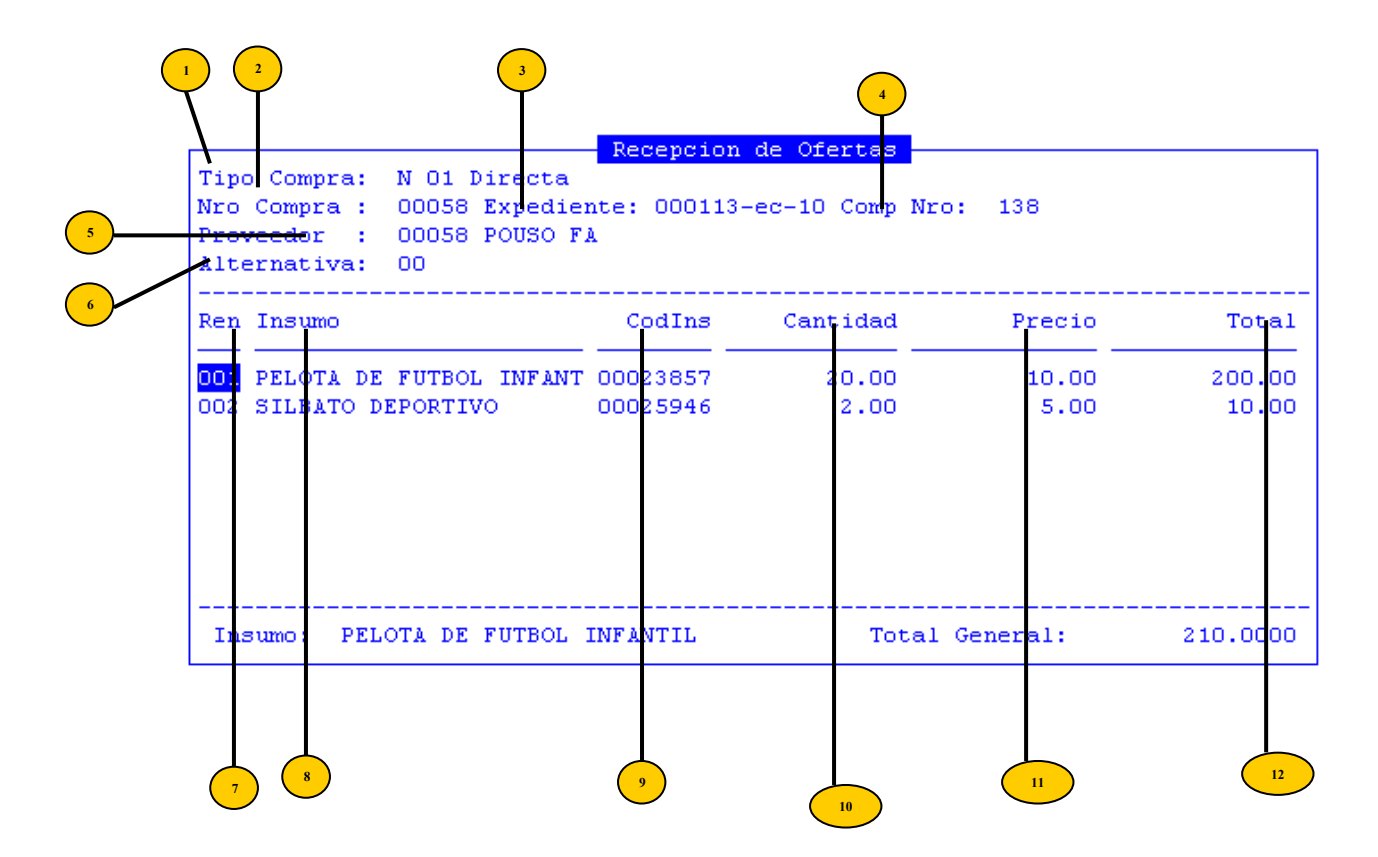

• Tipo Compra: tipo de compra NroCompra: numero de compra • Expediente: número de expediente 4 Comp Nro: número de comprobante Proveedor: código y descripción del proveedor que presenta cotización o presupuesta de insumos de dicha compra. • Alternativa: si es 00 es la primer oferta de un proveedor, si un proveedor realiza más de una oferta en ese campo se consignará 01 y si hay otra alternativa 02 y así sucesivamente 7 Ren: número de renglón 8 Descripción Insumo: descripción del insumo 9) Insumo: código del insumo 10 Cantidad: cantidad de insumos adquiridos Precio: precio del insumo adquirido <sup>12</sup> Total: total de la compra

# **TAREAS ESPECIALES**

A continuación veremos aquellas tareas que son especiales y que solo forman parte de la opción Recepción de Ofertas:

# Descripción

Mediante la combinación [F5-D] el usuario podrá consultar la descripción ampliada del insumo.

|                                   | Recencion  | de Ofertas |          |  |
|-----------------------------------|------------|------------|----------|--|
| Tipo Compra: N 0 <u>1 Directa</u> |            |            |          |  |
| Descripci¢                        | n Ampliada | del Insumo | 00023857 |  |
| PELOTA DE FUTBOL INFANTIL         |            |            |          |  |
| Con parches azules y naranj       | as         |            |          |  |
|                                   |            |            |          |  |
|                                   |            |            |          |  |
|                                   |            |            |          |  |
|                                   |            |            |          |  |
|                                   |            |            |          |  |
|                                   |            |            |          |  |

# **Entrega**

La combinación [F5-E] le permitirá que le muestre una ventana con la información de plazos de entrega de los insumos del pliego licitatorio.

|                  | Plazo | Entrega |
|------------------|-------|---------|
| Plazo de Entrega |       |         |
|                  |       |         |
|                  |       |         |
|                  |       |         |

# pag**O**

La combinación [F5-O] permite que se le abra una ventana para que le mostrará los plazos de pago del pliego de compra.

| Plazo de Pago | Plazo Pago |
|---------------|------------|
|               |            |
|               |            |

# <u>aNulofer</u>

Con la combinación [F5-N] el usuario podrá anular la oferta.

Confirma anulacion de oferta? No

# Motivo

La combinación [F5-M] le permite que se la abra una ventana para que ingrese los motivos por lo que adjudico un reglón de la compra a un proveedor específico.

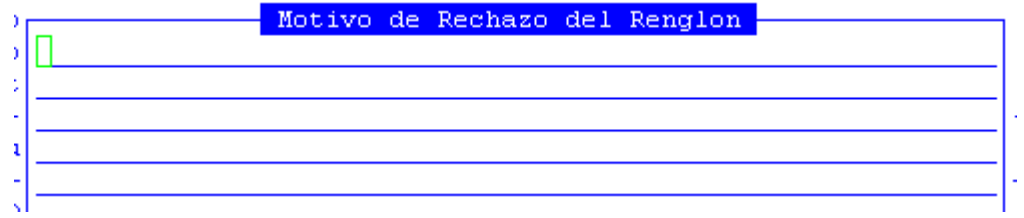

# <u>daTos</u>

Con la combinación [F5-T] el usuario podrá registrar datos necesarios para el mantenimiento de la oferta.

|                | Dat | cos Mantenimiento | de | Oferta - |  |
|----------------|-----|-------------------|----|----------|--|
| Mantenimientos | de  | oferta            |    |          |  |
|                |     |                   |    |          |  |
|                |     |                   |    |          |  |
|                |     |                   |    |          |  |

# ADJUDICACIÓN/ORDEN COMPRA

Esta opción permite adjudicar los distintos renglones de un pliego de compra a un determinado proveedor. La misma consta de las siguientes subopciones:

| a.Notas de Pedido | 5 <                      |
|-------------------|--------------------------|
| b.Confeccion Pres | supuesto <               |
| c.Recepcion de O  | fertas                   |
| d.Adjudicacion/O  | -                        |
| f.Cierre Compra   | a.Adjudicacion/OCompra < |
| g.Nuevos Insumos  | b.AdjComplemen/OCompra < |
|                   | c.Ajusta Imputacion      |
|                   | d.Imputacion Compra      |
|                   |                          |

# ADJUDICACIÓN/ORDEN COMPRA

Esta opción se divide en Hasta 2009 y Vigente. A continuación veremos la opción b, es decir, Vigentes:

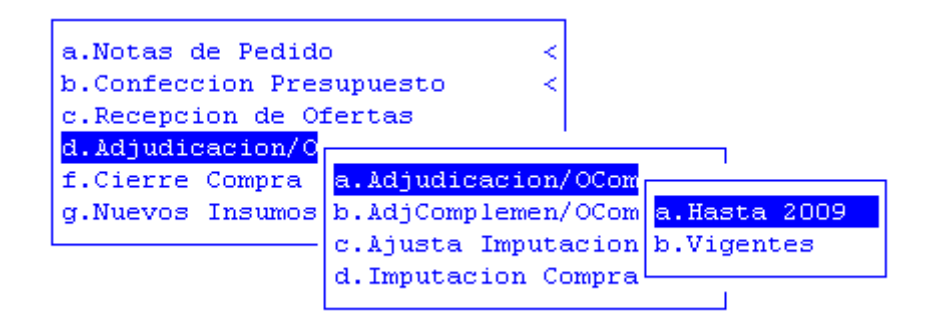

# VIGENTES

Esta opción permite adjudicar los distintos renglones de un pliego de compra a un determinado proveedor. El sistema permite adjudicar al proveedor renglones de distintas alternativas presentadas por el mismo.

|          | 2<br>cden<br>ompra<br>coveedo:<br><u>xpe</u> dien<br>orma Lee<br>erenden | : 0000<br>: N 01<br>r : 0000<br>te : 0000<br>gal: R Re<br>cia: asdf | 1 COMPR<br>Direct<br>8 Santa<br>08-xx-9<br>solucio<br>asdfasf | Adjudica<br>A Fecha<br>a 00019<br>natoglia Bar<br>5 Comp Nro:<br>n 00013 10 | <mark>cion de Co</mark><br>Orden: 2<br>tolome Rol<br>00000 Eje | ompra<br>24/02/2010<br>pert<br>er: 2010 |          |        |
|----------|--------------------------------------------------------------------------|---------------------------------------------------------------------|---------------------------------------------------------------|-----------------------------------------------------------------------------|----------------------------------------------------------------|-----------------------------------------|----------|--------|
|          | ig Entre<br>omic Ent                                                     | ega: adf<br>tr : asdf                                               |                                                               |                                                                             |                                                                |                                         |          |        |
|          | ≦n Altr                                                                  | CodIns                                                              | Descri                                                        | pcion Insumo                                                                |                                                                |                                         | Cantidad | Precio |
| <u> </u> | 0 00                                                                     | 00024667                                                            | QUESO                                                         | RALLADO                                                                     |                                                                |                                         | 10.00    | 11.00  |
|          | 22 OQ                                                                    | 00024662                                                            | QUESO                                                         | SIN SAL                                                                     |                                                                |                                         | 20.00    | 8.50   |
| 0(       | 38 00                                                                    | 00024668                                                            | QUESO                                                         | DESCREMADO                                                                  |                                                                |                                         | 20.00    | 13.00  |
|          |                                                                          | 1 12                                                                |                                                               | 13                                                                          |                                                                |                                         | 14       | 15     |

- Orden: número de la orden de compra
  - <sup>2</sup> Compra: código de tipo de compra
- <sup>3</sup> Nro: número de compra
- Proveedor: código de proveedor
- **5 Expediente:** número de expediente

- Norma Legal: tipo y número de resolución que autoriza el presupuesto.
- **Dependencia:** dirección o dependencia responsable de la solicitud de los insumos.
- <sup>\*</sup> Lugar de entrega: lugar de entrega de la compra
- **Domic:Entr** domicilio de entrega de la compra
- **Ren:** número de renglón

Alternativa: si es 00 es la primer oferta de un proveedor, si un proveedor realiza más de una oferta en ese campo se consignará 01 y si hay otra alternativa 02 y así sucesivamente

- Insumo: código del insumo
  - Descripción Insumo: descripción del insumo
  - **Cantidad:** cantidad de insumos adquiridos
  - **Precio:** precio del insumo adquirido

Al finalizar el acto de adjudicación de la compra se podrá ingresar en la opción Registración presupuestaria y dirigirse a la Imputación de Compras Mayores (Preventivo /Definitivo), para luego verificar los renglones registrados.

# TAREAS ESPECIALES

A continuación veremos aquellas tareas que son especiales y que solo forman parte de la opción Adjudicación de Compras:

# Descrip

Esta opción permite ampliar la descripción del insumo. Para ello utilice la combinación de teclas [F5-D]. A través de dicha combinación aparecerá una pantalla que le permitirá ingresar el texto deseado, debiendo utilizar, una vez terminado de ingresar el texto, la combinación de teclas [F5-G] parar grabar la descripción.

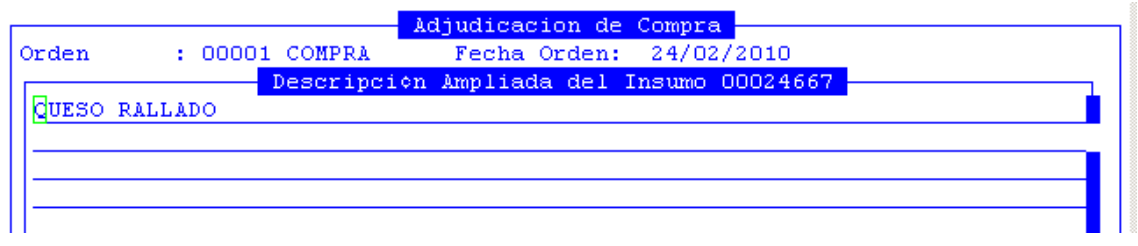

# imP Orden

La combinación [F5-P] permite imprimir orden de compra. Una vez impresa la misma el sistema asigna en forma automática el número de orden de compra correspondiente. De manera que cuando se haga referencia a la adjudicación de una compra una vez que se han ingresado los datos requeridos también mostrará el número de orden asignada. Es importante grabar antes de salir de la opción de Adjudicación, ya que caso contrario no quedará consignado el número de orden de suministro.

```
Cantidad de Copias:1Fecha Orden:24/02/2010Porcentaje IVA:21.00Numero de Memo:1
```

# Entrega

La combinación [F5-E] le permitirá que se le abra una ventana para que ingrese el texto del plazo de entrega.

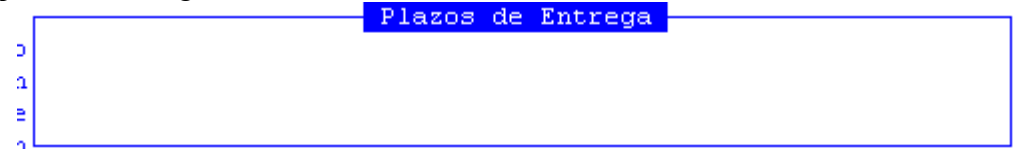

# pag**O**

La combinación [F5-O] permite que se le abra una ventana para que ingrese el plazo de pago de la compra.

|    | . cooci comini | recite orders any cay sole |
|----|----------------|----------------------------|
| Г  |                | Plazos de Pago             |
| 0  |                |                            |
| n  |                |                            |
| e  |                |                            |
| nL |                |                            |
|    | 1.0            |                            |

# **R**esol

La combinación [F5-R] permite modificar el número de resolución que se encuentra en la cabecera.

```
Orden : 00001 COMPRA Fecha Orden: 24/02/2010

Compra : N 01 Directa 00019

Proveedor : 00008 Santanatoglia Bartolome Robert

Expediente : 000008-xx-95 Comp Nro: 00000 Ejer: 2010

Norma Legal: Resolucion 00013 10

Dependencia: asdfasdfasf

Lug Entrega: adf
```

# <u>Lugar</u>

La combinación [F5-L] permite corregir el lugar de entrega de los bienes en caso de error.

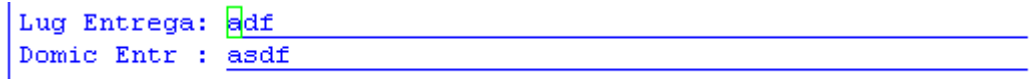

# **Borrador**

La combinación [F5-B] le permite que pueda imprimir un borrador de la compra. En la que tendrá que especificar la cantidad de copias y el código numérico de memo a incluir en el pliego licitatorio, dicho código se tiene que encontrar en el clasificador de memos.

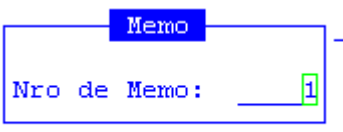

# <u>Motivo</u>

La combinación [F5-M] le permite que se la abra una ventana para que ingrese los motivos por lo que adjudico un reglón del pliego de compra a un proveedor específico.

|                      | Adjudicacion de Compra         |
|----------------------|--------------------------------|
| Orden : 00001 COMPRA | Fecha Orden: 24/02/2010        |
| Compra Moti          | vo de Adjudicacion del Renglon |
| Proveedo             |                                |
| Expedien             |                                |
| Norma Le             |                                |

# <u>anul orde</u>N

La combinación [F5-N] permite que usted pueda borrar una orden de compra ya emitida. adJ\_nota

La combinación [F5-J] permite confirmar o modificar la distribución de la imputación.

|                 | Renglo   | n Nro: 1 QUESO | RALLADO |         |
|-----------------|----------|----------------|---------|---------|
| Ren NroNot      | Cantidad | TotAdj         | Saldo   | CantAdj |
| 001 000048      | 0.00     | 0.00           | 0.00    | 10.00   |
|                 |          |                |         |         |
|                 |          |                |         |         |
| Cant Compra     |          | 10.00          |         |         |
| Cant Adjudicada | a :      | 10.00          |         |         |
|                 |          |                |         |         |

Dentro de esta ventana se deberá, con F5 conFig\_imput, distribuir las cantidades correspondientes a cada ejercicio. Es importante tener en cuenta que las cantidades adjudicadas pueden no ser por el total solicitado en las notas de pedido, esta modificación deberá realizarse al registrar el renglón, y luego al distribuir la imputación deberá sumar el total que se registró en él.

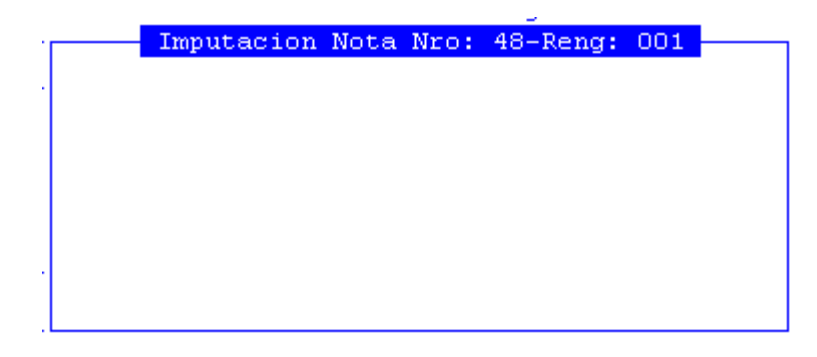

# **TECLAS NORMALES**

A continuación describiremos la tecla normal que posee esta opción: Graba

Tiene por objeto efectuar la grabación en el disco rígido de toda aquella información agregada y/o modificada dentro de una opción del sistema.

### ADJUDICACIÓN COMPLEMENTARIA/ORDEN COMPRA

Esta opción se divide en Hasta 2009 y Vigente. A continuación veremos la opción b, es decir, Vigentes:

| a.Notas de Pedido |                                               |
|-------------------|-----------------------------------------------|
| b.Confeccion Pres | supuesto <                                    |
| c.Recepcion de O  | fertas                                        |
| d.Adjudicacion/O  |                                               |
| f.Cierre Compra   | a.Adjudicacion/OCompra <                      |
| g.Nuevos Insumos  | b.AdjComplemen/OCom                           |
|                   | c.Ajusta Imputacion <mark>a.Hasta 2009</mark> |
|                   | d.Imputacion Compra b.Vigentes                |
|                   |                                               |

### VIGENTES

Esta opción permite hacer adjudicaciones complementarias de los distintos renglones de un pliego de compra ya adjudicado a un determinado proveedor, siempre y cuando aún tengan saldo. Para informarse acerca de los datos que deberá ingresar y de las tareas que tiene esta opción, el usuario deberá dirigirse a la opción Adjudicación/OCompra.

# AJUSTA IMPUTACIÓN

Esta opción permite hacer ajustes sobre una imputación de una orden de compra

| Ren Altr Codins Desc | ripcion Insumo | Cantidad | Precio |
|----------------------|----------------|----------|--------|
|                      |                |          |        |
|                      | O RALLADO      | 10.00    | 11.00  |
|                      | O SIN SAL      | 20.00    | 8.50   |
| 00 000249568 QUES    | 0 PESCREMADO   | 20.00    | 13.00  |

- Orden: número de la orden de compra
- <sup>2</sup> Compra: código de tipo de compra
- <sup>3</sup> Nro: número de compra
- Proveedor: código de proveedor
  - **Expediente:** número de expediente

- Norma Legal: tipo y número de resolución que autoriza el presupuesto.
- **Dependencia:** dirección o dependencia responsable de la solicitud de los insumos.
- <sup>•</sup> Lugar de entrega: lugar de entrega de la compra
- **Domic Entr** domicilio de entrega de la compra
- **Ren:** número de renglón
- Alter: si es 00 es la primer oferta de un proveedor, si un proveedor realiza más de una oferta en ese campo se consignará 01 y si hay otra alternativa 02 y así sucesivamente
- Insumo: código del insumo
  - Descripción Insumo: descripción del insumo

Cantidad: cantidad de insumos adquiridos

**Precio:** precio del insumo adquirido

|    | _ |              |      |      |          |     |   |
|----|---|--------------|------|------|----------|-----|---|
| ., |   | Imputacion   | Nota | Nro: | 48-Rengt | 001 |   |
|    |   | inpactor ion |      |      | to nong. | 001 | 1 |
|    |   |              |      |      |          |     |   |
| 1  |   |              |      |      |          |     |   |
|    |   |              |      |      |          |     |   |
|    |   |              |      |      |          |     |   |
|    |   |              |      |      |          |     |   |
|    |   |              |      |      |          |     |   |
|    |   |              |      |      |          |     |   |
|    |   |              |      |      |          |     |   |
|    |   |              |      |      |          |     |   |
|    |   |              |      |      |          |     |   |
|    |   |              |      |      |          |     |   |
|    |   |              |      |      |          |     |   |
|    |   |              |      |      |          |     |   |
|    |   |              |      |      |          |     |   |
|    |   |              |      |      |          |     |   |

# TAREAS ESPECIALES

A continuación veremos aquellas tareas que son especiales y que solo forman parte de la opción Ajustes Imputación de Orden de Compras:

# adJ\_nota

La combinación [F5-J] permite confirmar o modificar la distribución de la imputación.

|      |              | Renglo   | n Nro: 1 QUESO | RALLADO |         |
|------|--------------|----------|----------------|---------|---------|
| Ren  | NroNot       | Cantidad | TotAdj         | Saldo   | CantAdj |
| 001  | 000048       | 0.00     | 0.00           | 0.00    | 10.00   |
|      |              |          |                |         |         |
|      |              |          |                |         |         |
| Cant | . Compra     | :        | 10.00          |         | ·       |
| Cant | : Adjudicada | :        | 10.00          |         |         |
|      |              |          |                |         |         |

Dentro de esta ventana se deberá, con F5 conFig\_imput, distribuir las cantidades correspondientes a cada ejercicio. Es importante tener en cuenta que las cantidades adjudicadas pueden no ser por el total solicitado en las notas de pedido, esta

modificación deberá realizarse al registrar el renglón, y luego al distribuir la imputación deberá sumar el total que se registró en él.

| <br>Imputacion | Nota | Nro: | 48-Reng: | 001 |
|----------------|------|------|----------|-----|
|                |      |      |          |     |
|                |      |      |          |     |
|                |      |      |          |     |
|                |      |      |          |     |
|                |      |      |          |     |
|                |      |      |          |     |
|                |      |      |          |     |
|                |      |      |          |     |
|                |      |      |          |     |
|                |      |      |          |     |
|                |      |      |          |     |
|                |      |      |          |     |
|                |      |      |          |     |

# IMPUTACIÓN COMPRA

Esta opción permite acceder a la imputación de una compra para realizar un comentario o simplemente consultarla.

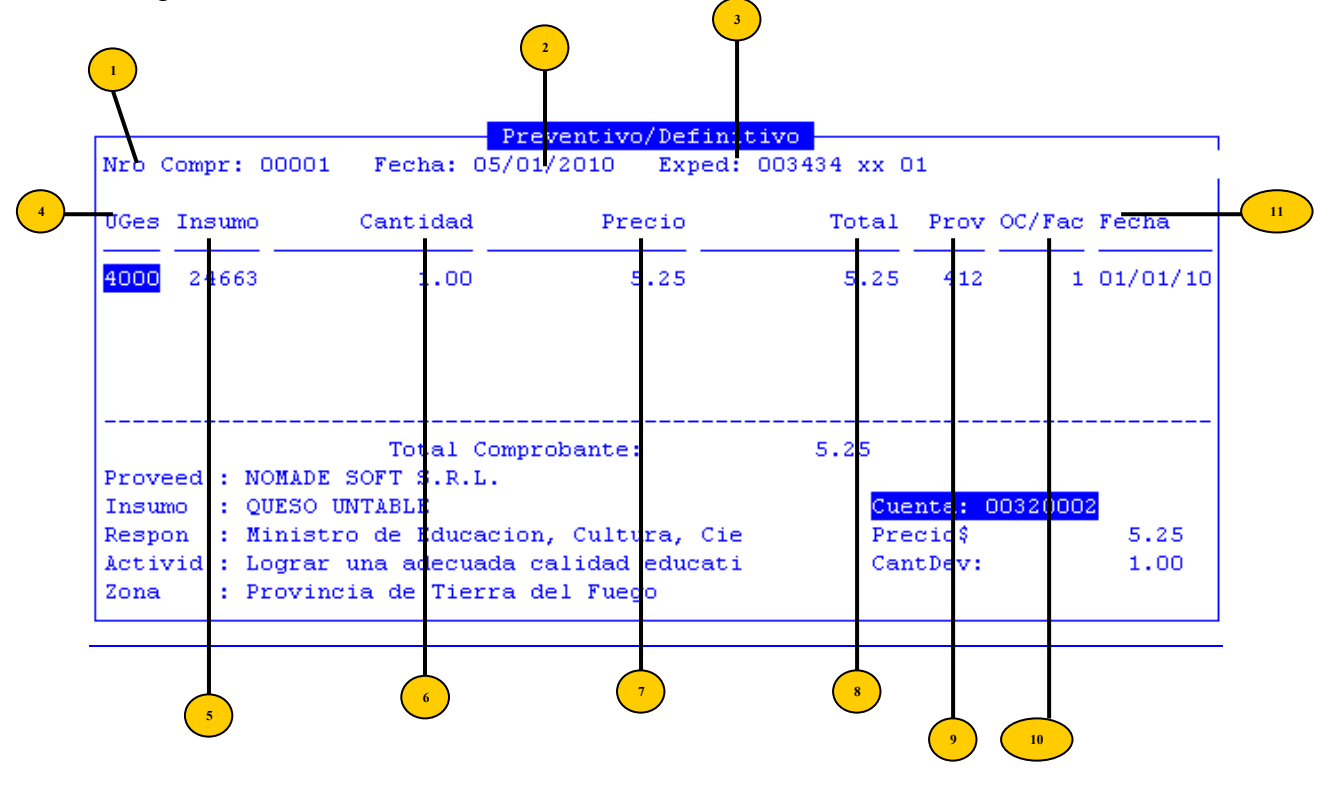

- **Nro Compr:** número comprobante compras mayores
- **Fecha:** fecha de imputación
- **Exped:** número de expediente
- UGes: numero de unidad de gasto
- <sup>5</sup> **Insumo:** código del insumo

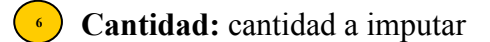

- **Dependencia:** dirección o dependencia responsable de la solicitud de los insumos.
- Precio: precio unitario del insumo

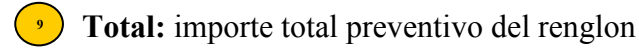

**Prov:** código de proveedor

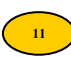

OC/Fac: numero de orden de compra/factura

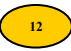

Fecha: fecha de orden de compra/factura

# **TAREAS ESPECIALES**

A continuación veremos aquellas tareas que son especiales y que solo forman parte de la opción Imputación de Compras:

### <u>coMent</u>

Mediante la combinación [F5-M] se obtendrá una nueva pantalla en la que el usuario podrá ingresar algún comentario que considere relevante para el renglón que este cargando. Para guardar este comentario, utilizar la tecla F1.

|     | Comentario |
|-----|------------|
| n ' |            |
|     |            |
|     |            |
|     |            |
|     |            |
|     |            |
|     |            |

# **CIERRE COMPRA**

Esta opción permite hacer adjudicaciones complementarias de los distintos renglones de un pliego de compra ya adjudicado a un determinado proveedor, siempre y cuando aún tengan saldo. Para informarse acerca de los datos que deberá ingresar y de las tareas que tiene esta opción, el usuario deberá dirigirse a la opción Adjudicación/OCompra.

# **NUEVOS INSUMOS**

Esta opción permite a través de dos opciones, dar de alta a nuevos insumos y realizar preguntas acerca de insumos:

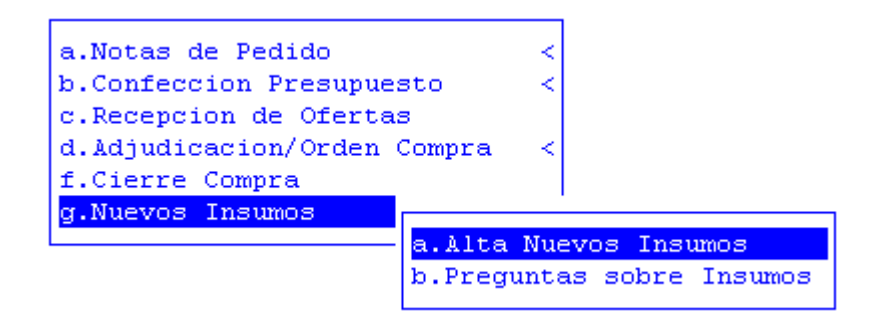

# ALTA NUEVOS INSUMOS

Esta opción tiene como objeto poder registrar insumos dados de alta como provisorios, a la condición de definitivos, es decir al clasificador de insumos.

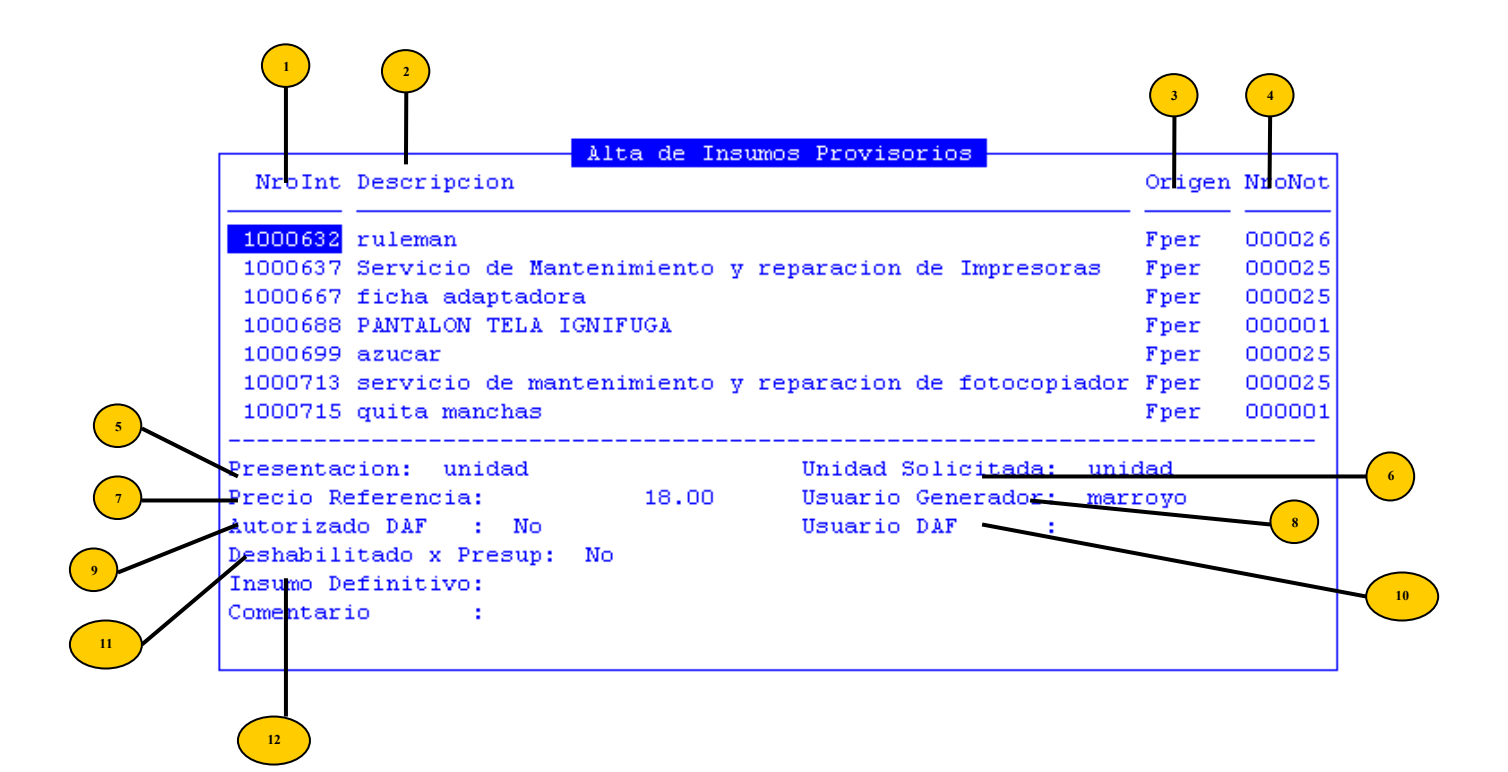

- <sup>1</sup> **NroInt:** código del insumo provisorio
- <sup>2</sup> **Descripción Insumo:** descripción del insumo
- **Origen:** opción de origen del pedido
- NroNot: número de nota que genero el insumo
- <sup>5</sup> **Presentación:** presentación del insumo
- 6 Unidad Solicitada: descripción de la unidad solicitada
- Precio Referencia: precio referencia insumo
- <sup>8</sup> Usuario Generador: usuario generador del insumo
- Autorizado DAF: indica si fue o no autorizado por el DAF
- Usuario DAF: login del usuario del DAF que autorizó
  - **Deshabilitado por Presup:** indica si fue o no deshabilitado por presupuesto

Insumo definitivo: indica si es o no un insumo definitivo

# TAREAS ESPECIALES

12

A continuación veremos aquellas tareas que son especiales y que solo forman parte de la opción Adjudicación de Compras:

# Ver\_preguntas

La combinación [F5-V] permite visualizar las preguntas que se realizaron sobre esos insumos.

|       |                       | riegancas insuno.  | 1000032    |           |     |
|-------|-----------------------|--------------------|------------|-----------|-----|
| Nro   | Pregunta              |                    |            |           | Res |
| II —— |                       |                    |            |           |     |
| 1     | Es un elementro regis | trable ?           |            |           | No  |
| 2     | Describa brevemente a | lguna caracterisca | al momento | de compra |     |

# **D**escripción

La combinación [F5-D] permite ampliar y por tanto, realizar una descripción mas clara del insumo, que saldrá impresa en la correspondiente solicitud y futuro presupuesto. Una vez que el usuario haya ingresado los datos adicionales solicitados, deberá utilizar [F1] si desea grabar las modificaciones.

|                    | Alta de Insumos Provisorios     |               |
|--------------------|---------------------------------|---------------|
| NroInt Descripcion |                                 | Origen NroNot |
|                    | Descripcion Ampliada del Insumo |               |
| In                 |                                 |               |
|                    |                                 |               |
|                    |                                 |               |
|                    |                                 |               |

La combinación [F5T] permite especificar los datos adicionales de un insumo o alterar los datos previamente registrados. A continuación se mencionarán los datos que se deben especificar: presentación del insumo, descripción de la unidad solicitada y precio referencia insumo.

| Presentacion: unidad |       | Unidad Solicitada: | unidad  |
|----------------------|-------|--------------------|---------|
| Precio Referencia:   | 18.00 | Usuario Generador: | marroyo |

# Insumo\_defi

Esta opción se utilizará en caso de que el insumo dado de alta ya existiese en el clasificador, entonces con la combinación [F5-I] el usuario podrá dar al ya existente otro código que será definitivo.

| Presentacion: unidad<br>Precio Referencia:<br>Autorizado DAF : No<br>Deshabilitado x Presup: No<br>Insumo Definitivo:<br>Comentario : | 18.00 | Unidad Solicitada:<br>Usuario Generador:<br>Usuario DAF : | unidad<br>marroyo |
|----------------------------------------------------------------------------------------------------|-------|-----------------------------------------------------------|-------------------|
|                                                                                                    |       |                                                           |                   |

### autorZación

Solo el usuario autorizado, es decir el jefe de la DAF, podrá mediante [F5-Z], autorizar insumo provisorio, para que pase a ser definitivo. Deberá completar los siguientes datos: presentación del insumo, descripción de la unidad solicitada, precio actual del insumo, condición del insumo respecto del inventario, condición de registrabilidad del insumo, tipo de insumo A,B,C, clasificación económica, comentario, autoriza (si o no).

| - |                   | Datos ruleman | · |
|---|-------------------|---------------|---|
| đ |                   |               |   |
| - | Presentacion:     | unidad        |   |
| 2 | UnidadSolicit:    | unidad        |   |
| Ĵ | Precio Insumo:    | 18.00         |   |
| 2 | Inventariable:    | No            |   |
| 2 | Registrable:      | Si            |   |
| 2 | Tipo A,B,C:       |               |   |
| 2 | Clasif Economica: |               |   |
| 2 | Comentario :      |               |   |
| - | :                 |               |   |
| a | :                 |               |   |
| 8 | Autorizado :      |               |   |

# <u>Alta\_insumo</u>

El usuario podrá mediante [F5-A] dar de alta provisoriamente a un insumo para su posterior autorización.

### **Mensajes**

Mediante la combinación [F5-M] el usuario podrá cargar un mensaje sobre el insumo sobre el cual esta posicionado el usuario.

|         | Comentario | Insumo | Prov: | isorio | 1000632 | rulen | an  |
|---------|------------|--------|-------|--------|---------|-------|-----|
| Mensaje |            |        | Ren   | Fecha  | Usua    | cio   | Hor |
|         |            |        |       |        |         |       | ·   |
|         |            |        | 001   |        |         |       |     |
|         |            |        |       |        |         |       |     |
|         |            |        |       |        |         |       |     |
|         |            |        |       |        |         |       |     |

Comentario

# datosUsuarios

Mediante la combinación [F5-U] se podrá visualizar el usuario que género el insumo y el usuario de DAF que le dará de alta.

| -                  |             |        |   | Heverice |   |           |         |   |
|--------------------|-------------|--------|---|----------|---|-----------|---------|---|
| Usuario<br>Usuario | Gen.<br>DAF | Insumo | : | gmaiquez | - | Guillermo | MAiquez | N |
|                    |             |        |   |          |   |           |         |   |

# **B**usca

Mediante la combinación [F5-B] el usuario podrá buscar un insumo a través del ingreso del código del mismo.

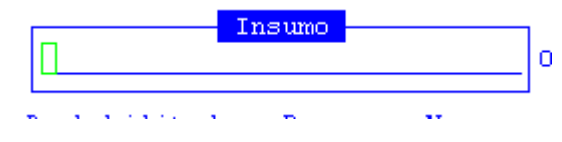

# **PREGUNTAS SOBRE INSUMOS**

Mediante esta opción, el usuario podrá generar preguntas acerca del insumo que le presente dudas.

|               |                                                                                               | 3               |
|---------------|-----------------------------------------------------------------------------------------------|-----------------|
| Nro           | Pregunta Sobre Insumos                                                                        | TipRsp          |
| <b>1</b><br>2 | Es un elementro registrable ?<br>Describa brevemente alguna caracterisca al momento de compra | Logica<br>Texto |

- **Nro:** número de pregunta
  - <sup>2</sup> **Pregunta:** pregunta acerca del insumo
- <sup>3</sup> **TipRsp:** tipo de respuesta (lógica o texto)

# TECLAS

La opción nuevos insumos, cuenta con las siguientes teclas de control normales: <u>Anula</u>

Su propósito es borrar información. La tarea consiste en ubicarse sobre el registro de información que desea eliminar y a continuación oprimir la combinación [F5-A]. Para proceder en la eliminación de un registro utilizado deben eliminarse todo los movimientos realizados con este código de concepto. En caso de proceder en la anulación de un concepto ya utilizado aparecerá un mensaje.

# <u>Busca</u>

Permite localizar información que corresponda al criterio de ordenamiento seleccionado, por tanto, su funcionamiento esta ligado al uso de la combinación [F5-O] correspondiente a la tarea de <u>Ordenar.</u>

### <u>Ordena</u>

La combinación [F5-O], permite alterar el criterio de ordenamiento de la *base de información* que usted está visualizando. Generalmente puede ordenarse el clasificador de por código y por descripción. Como se explica anteriormente del orden dependen las búsquedas e impresiones que usted desea realizar.

# <u>Elige</u>

La combinación [F5-E] cumple la función de elección de información con el objeto de ser transportada automáticamente desde una base de información a otra.

### **Imprime**

Su propósito es efectuar la impresión de la base de información visualizada en pantalla a través del dispositivo de impresión configurado para su puesto de trabajo. Graba

La combinación [F5-G], permite dejar registrado en el disco, la información incorporada o modificada del sistema.

# CONSULTAS

La opción principal de Consultas entrega un conjunto de herramientas con las cuales usted podrá obtener una variada gama de reportes, basados en información suministrada por las opciones del sistema.

Los reportes con los que puede contar el usuario para consultar serán los que veremos a continuación.

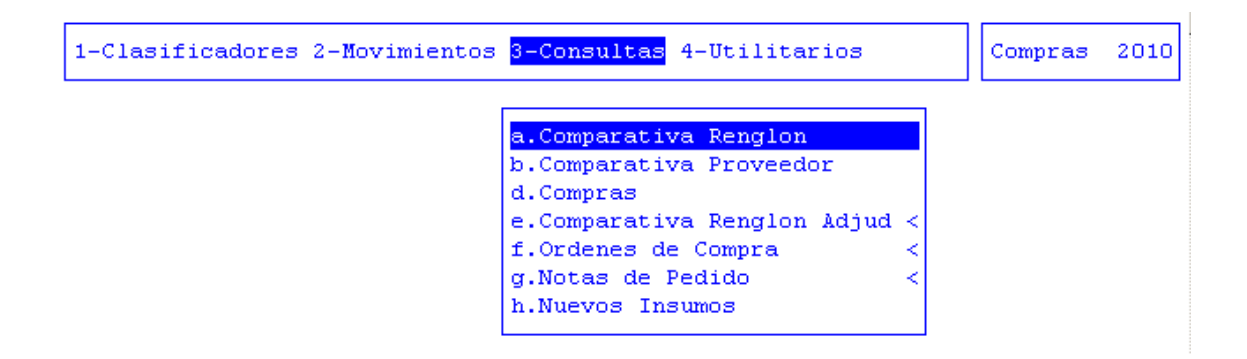

# **COMPARATIVA RENGLÓN**

En esta opción se pueden realizar consultas con respecto a una determinada licitación, la cual mostrará cada uno de los renglones de la licitación junto con todas las alternativas que han ofertado los distintos proveedores. Para acceder a ella, se deberán especificar: el código de tipo de compra, número de licitación y si se desea o no, realizar un comentario para el cuadro comparativo.

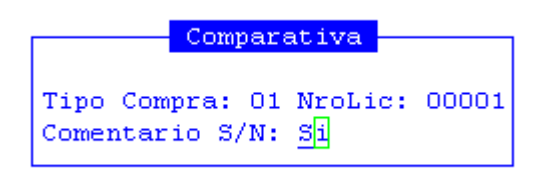

La pantalla que se obtendrá luego de procesar los datos es la que veremos a continuación:

| rativa por             | Rengl¢n Dir                                                             | ecta                  |                              | Nro 00000                                                                                                    | 1                                                                                                    |
|------------------------|-------------------------------------------------------------------------|-----------------------|------------------------------|----------------------------------------------------------------------------------------------------|----------------------------------------------------------------------------------------------------|
| dor                    |                                                                         |                       | Alt                          | Cantidad                                                                                                    | Preci                                                                                                    |
|                        |                                                                         |                       |                              |                                                                                                    |                                                                                                    |
| ngl¢n Nø O             | 01 00025000                                                             | MODULO                | BOLSON                       | ALIMENTARIO                                                                                                    | P/CELIACOS                                                                                                    |
| POCAI JOR<br>MODULO/BC | GE EDUARDO<br>DISON ALIMENT                                             | ARIO P/O              | 01<br>CELIACOS               | 3.00                                                                                                    | 1.0                                                                                                    |
| ngl¢n Nø O             | 02 00025001                                                             | MAIZ H                | Exp 0000                     | 30-sg-10                                                                                                    |                                                                                                    |
| POCAI JOR<br>MAIZ      | GE EDUARDO                                                              |                       | 01                           | 2.00                                                                                                    | 1.0                                                                                                    |
| nalon Na G             | 03 00025002                                                             | MAIZ PI               | ISINGALL                     | O Exp 00003                                                                                                    | <br>Ο-sα-10                                                                                                    |
|                        | ngl¢n Nø O<br>POCAI JOR<br>MODULO/BC<br>ngl¢n Nø O<br>POCAI JOR<br>MAIZ | nglon Nø 003 00025002 | nglon Nø 003 00025002 Mål7 P | rativa por Rengion Directa         dor       Alt         nglon Nø 001 00025000 MODULO/BOLSON         POCAI JORGE EDUARDO       01         MODULO/BOLSON ALIMENTARIO P/CELIACOS         nglon Nø 002 00025001 MAIZ Exp 0000         POCAI JORGE EDUARDO       01         MAIZ         nglon Nø 003 00025002 MAIZ PISINGALL | rativa por Rengion Directa       Nro DUDUU         dor       Alt Cantidad         nglon Nø 001 00025000 MODULO/BOLSON ALIMENTARIO         POCAI JORGE EDUARDO       01 3.00         MODULO/BOLSON ALIMENTARIO P/CELIACOS         nglon Nø 002 00025001 MAIZ Exp 000030-sg-10         POCAI JORGE EDUARDO       01 2.00         MAIZ         nglon Nø 003 00025002 MAIZ PISINGALLO. Exp 00003 |

Por una cuestión de espacios, existen datos que no se visualizan en esta pantalla y que están ubicados a la derecha de la misma. Con las teclas de navegación el usuario podrá visualizar: el total

# **COMPARATIVA - PROVEEDOR**

En esta opción se pueden realizar consultas con respecto a una determinada compra, la cual mostrará cada una de las alternativas ofertadas por los distintos proveedores, de manera que se puede conocer a través de esta consulta todas las ofertas realizadas para una determinada licitación. Para acceder a ella, se deberán especificar: el código de tipo de compra, número de licitación y si se desea o no, realizar un comentario para el cuadro comparativo.

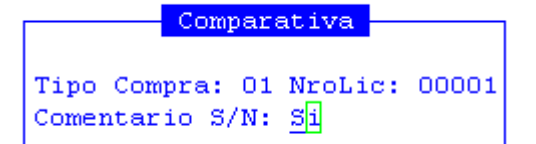

La pantalla que se obtendrá luego de procesar los datos es la que veremos a continuación:

|   |     |            | Comparativa por Proveedor            |        |
|---|-----|------------|--------------------------------------|--------|
|   | Ren | Insumo     | Descripcion                          |        |
|   |     |            |                                      |        |
|   | Pro | veedor 000 | 02 POCAI JORGE EDUARDO               | Exp 00 |
|   | 001 | 00025000   | MODULO/BOLSON ALIMENTARIO P/CELIACOS |        |
|   | 002 | 00025001   | MAIZ                                 |        |
|   | 003 | 00025002   | MAIZ PISINGALLO                      |        |
|   | 004 | 00025003   | JUGO EN POLVO                        |        |
|   | 005 | 00025004   | JUGO EN POLVO                        |        |
|   | 006 | 00025005   | AGUA ENVASADA                        |        |
|   |     |            |                                      |        |
|   |     |            |                                      |        |
| _ |     |            |                                      |        |
|   |     |            |                                      |        |
|   |     |            |                                      |        |

Por una cuestión de espacios, existen datos que no se visualizan en esta pantalla y que están ubicados a la derecha de la misma. Con las teclas de navegación el usuario podrá visualizar: la cantidad, el precio y el total

# COMPRAS

En esta opción se pueden realizar consultas con respecto a un rango y tipo de compras, la cual mostrará información de cada compra que se encuentre bajo los requerimientos que usted desee. Para acceder a ella, se deberán especificar: el tipo de compra a consultar y un rango de números de comprobantes a consultar.

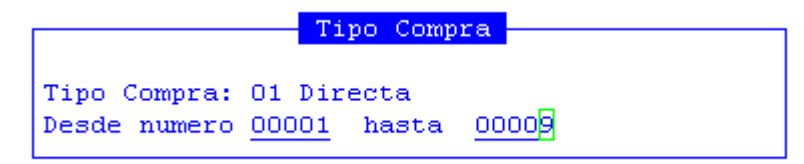

Completados los datos, la pantalla que se visualizará, contendrá los siguientes datos:

|       |                  |        | Directa                              |
|-------|------------------|--------|--------------------------------------|
| NLic  | NroExp           | NroCom | FecApert Lugar Entrega               |
|       |                  |        |                                      |
| 00001 | 000030-sg-10     | 00017  |                                      |
|       | _                |        | MODULO/BOLSON ALIMENTARIO P/CELIACOS |
| 00002 | 001212 - xx - 01 | 00016  | asdfsadf                             |
|       |                  |        | MODULO/BOLSON ALIMENTARIO P/CELIACOS |
| 00003 | 000033-EC-10     | 00026  |                                      |
|       |                  |        | MODULO/BOLSON ALIMENTARIO P/CELIACOS |
| 00004 | 000049-SD-10     | 00041  |                                      |
|       |                  |        | AGUA ENVASADA                        |
| 00005 | 003424-xx-01     | 00000  | En la oficina                        |
| 00000 |                  |        | Agua                                 |
| 00006 | 000022-XX-99     | 00028  | N 5 T 7                              |
| 00007 | 004343-xx-99     | 00029  | asdfasdfsadf                         |

Por una cuestión de espacios, existen datos que no se visualizan en esta pantalla y que están ubicados a la derecha de la misma. Con las teclas de navegación el usuario podrá visualizar: la cantidad de renglones.

# COMPARATIVA POR REGLÓN ADJUDICADO

En esta opción se pueden realizar consultas con respecto a la comparativa de los reglones del pliego de compra, dependiendo de las ofertas recibidas por cada reglón de la misma. Las consultas las podrá realizar por reglón o por proveedor.

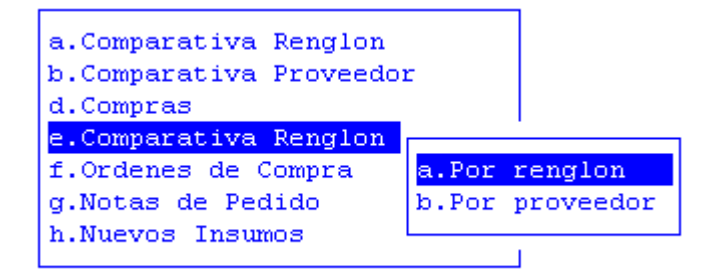

# POR REGLÓN

En esta opción podrá ver los reglones de una compra específica, ordenado por números de reglón. Para acceder a ella, se deberán especificar: tipo de licitación y número de licitación.

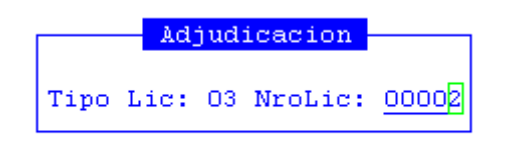

La pantalla que se obtendrá luego de procesar los datos es la que veremos a continuación:

| Comp             | arativa por                | Renglon Adj | judicado Lic | itacion  | Nro    | 2   |
|------------------|----------------------------|-------------|--------------|----------|--------|-----|
| Proveedor        |                            |             | Alt          | Cantidad | Precio | Т   |
|                  |                            |             |              |          |        |     |
|                  |                            |             |              |          |        |     |
| Renglo           | n Nro 001 0                | 0025005 AG  | UA ENVASADA  |          |        |     |
| 00032 GOD<br>AGU | OY JUAN CARL<br>A ENVASADA | os          | 00           | 2.00     | 100.00 | 200 |
| Motivo de        | Adjudicacion               | :           |              |          |        |     |
| Renglo           | n Nro 002 0                | 0025008 GA  | SEOSA        |          |        |     |
| 00032 GOD<br>GAS | OY JUAN CARL<br>EOSA       | 05          | 00           | 2.00     | 10.00  | 20  |

# **POR PROVEEDOR**

En esta opción podrá ver los reglones de un pliego licitatorio específico, ordenado por los proveedores que participan en el pliego licitatorio. Para acceder a ella, se deberán especificar: tipo de licitación y número de licitación.

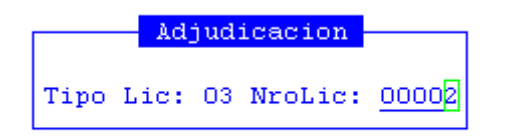

La pantalla que se obtendrá luego de procesar los datos es la que veremos a continuación:

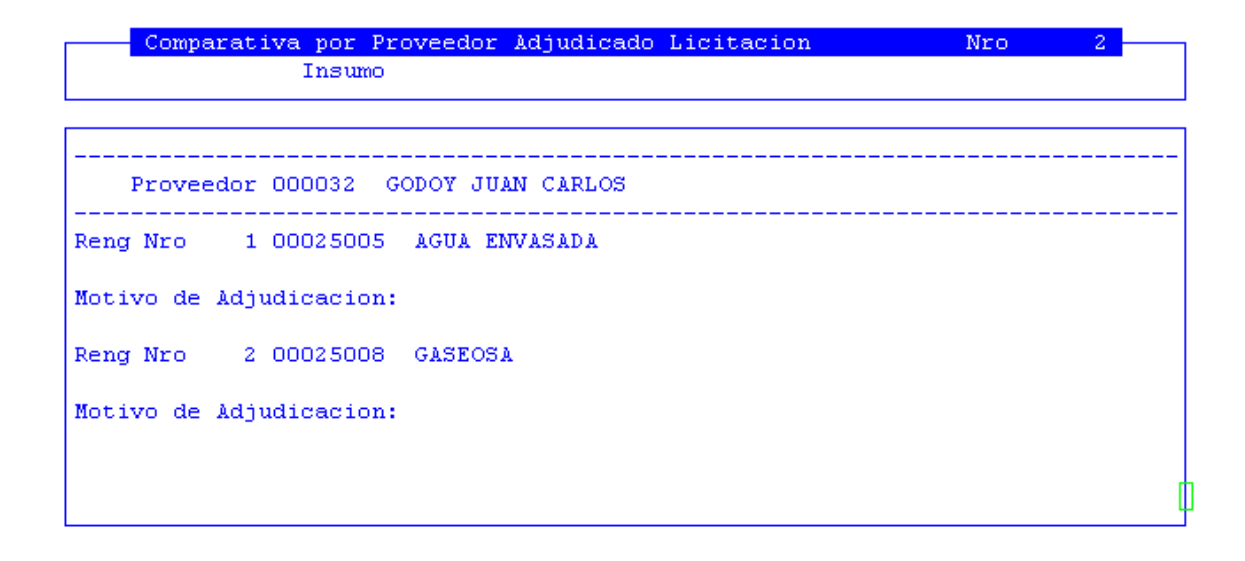

Por una cuestión de espacios, existen datos que no se visualizan en esta pantalla y que están ubicados a la derecha de la misma. Con las teclas de navegación el usuario podrá visualizar: alternativa, cantidad, precio y total.

### **ORDENES DE COMPRA**

En esta opción de menú usted podrá consultar todas las ordenes de compra generadas en le ejercicio en ejecución. Las consultas las podrá realizar por expediente, en forma correlativa, por proveedor, por insumo, por responsable y por imputación.

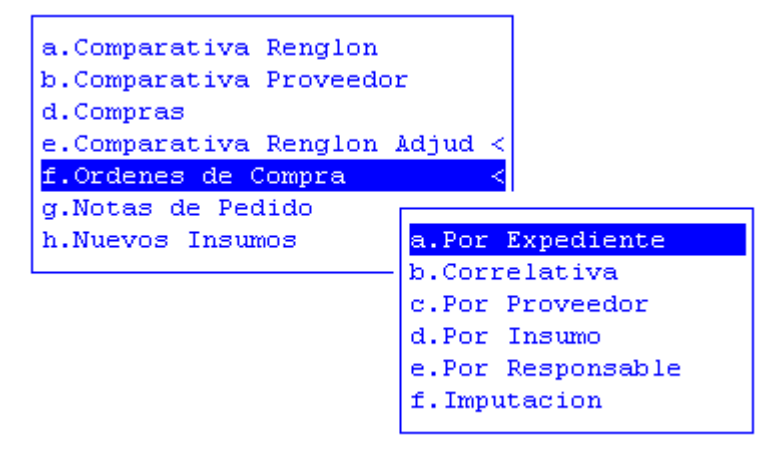

### **POR EXPEDIENTE**

En esta opción de menú podrá consultar un expediente en particular:

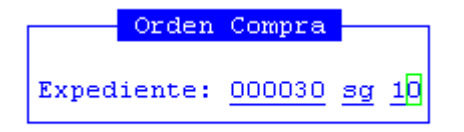

Completados los datos, la pantalla que se visualizará contendrá los siguientes datos: número de la orden de compra, descripción, número de la licitación, número del expediente, número de comprobante de compra, fecha de la orden de compra, importe y proveedor.

| NroOrd TL             | Descripcion NLic               | de Compra<br>Expediente N                    | IroCom | FecOrden                               | Im           |
|-----------------------|--------------------------------|----------------------------------------------|--------|----------------------------------------|--------------|
| 0000001 01            | Directa 00002                  | 001212-xx-01                                 | 00016  | 24/02/2010                             | 17           |
| 0000003 01 0000004 01 | Directa 00002<br>Directa 00002 | 001212-xx-01<br>001212-xx-01<br>001212-xx-01 | 00016  | 21/01/2010<br>21/01/2010<br>21/01/2010 | ,<br>18<br>8 |
|                       |                                | IMPORTE                                      | TOTAL  | DE ORDENES                             | 52           |

Por una cuestión de espacios, existen datos que no se visualizan en esta pantalla y que están ubicados a la derecha de la misma. Con las teclas de navegación el usuario podrá visualizar: importe de la orden, código y nombre del proveedor.

# CORRELATIVA

En esta opción de menú podrá consultar un rango de órdenes de compra:

|        | C      | orrelativ | as     |                 |
|--------|--------|-----------|--------|-----------------|
| NroOrd | Desde: | 0000001   | hasta: | <u>000001</u> 0 |

Completados los datos, la pantalla que se visualizará contendrá los siguientes datos:

|         |             | Ordenes de Compras        |   |
|---------|-------------|---------------------------|---|
| NroOrd  | Imputacion  | Descripcion               | s |
|         |             |                           |   |
| 0000001 | 002 001 100 | Alimentos para persona    | М |
| 0000002 | 002 001 100 | Alimentos para persona    | D |
| 0000003 | 002 001 100 | Alimentos para persona    | D |
| 0000004 | 002 001 100 | Alimentos para persona    | D |
| 0000005 | 003 001 400 | Teléfonos, telex y telefa | S |
| 0000006 | 003 001 400 | Teléfonos, telex y telefa | S |
| 0000007 | 003 001 400 | Teléfonos, telex y telefa | S |
| 0000008 | 002 001 100 | Alimentos para persona    | S |
| 0000009 | 002 001 100 | Alimentos para persona    | D |
|         |             | IMPORTE TOTAL DE ORDENES  |   |
|         |             |                           |   |
| In      |             |                           |   |

Por una cuestión de espacios, existen datos que no se visualizan en esta pantalla y que están ubicados a la derecha de la misma. Con las teclas de navegación el usuario podrá visualizar: la secretaría y la dependencia.

El resto de las consultas de la opción Ordenes de Compra, tienen igual funcionamiento por lo tanto el usuario, podrá dirigirse a las anteriores opciones para informarse acerca de su modo de operar.

# NOTAS DE PEDIDO

En esta opción de menú el usuario consultar las notas de pedidos por: unidad de gestión de gasto, por número, por expediente, por reserva de crédito, reserva de crédito, por fecha, por comprobante CM, unidad de gestión de crédito y por número de fondo.

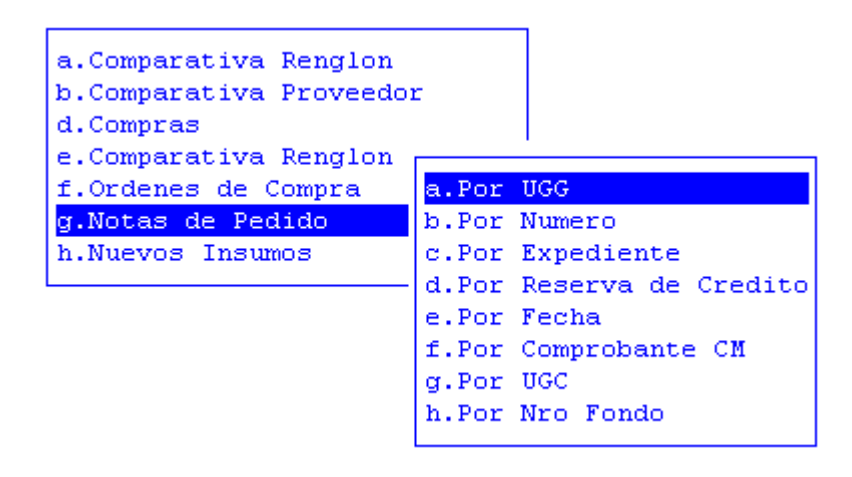

Como todas ellas tiene igual funcionamiento, a continuación solo explicaremos el funcionamiento de la consulta: por UGG

# UGG

En esta opción de menú usted podrá consultar las notas de pedidos a partir de la selección de un rengo de número de nota:

Notas de Pedido por UGO 9999 Desde Numero: 100 hasta Desde Fecha: 01/01/2010 hasta 31/12/10

Completados los datos, la pantalla que se visualizará contendrá los siguientes datos: número de expediente, número de nota, fecha de movimiento, total, tipo de compra y número de compra.

| Notas de Pedido de C<br>Expediente NrNot Fecha | mpras desde 01/01/2010 hasta 31/12/2010<br>Total Tipo de Compra NrC |
|------------------------------------------------|---------------------------------------------------------------------|
|                                                |                                                                     |
| UGasto: 4000-Ministro de Educ                  | cion, Cultura, Ciencia y Tecnologia                                 |
| 000110-xx-95 000001 04/01                      | 2010 100.00 001-Directa 00                                          |
| 000005 08/01                                   | 2010 99.00 Sin Compra 00                                            |
| 000033-EC-10 000019 26/01                      | 2010 1.00 001-Directa 00                                            |
| 000001-xx-95 000044 19/02.                     | 2010 130.70 001-Directa 00                                          |
| 000002-xx-95 000045 20/02.                     | 2010 112.50 001-Directa 00                                          |
| 000005-xx-95 000046 21/02.                     | 2010 5,035.00 001-Directa 00                                        |
| 000007-xx-95 000047 22/02.                     | 2010 430.00 001-Directa 00                                          |
| 000008-xx-95 000048 22/02,                     | 2010 251.00 001-Directa 00                                          |
| 000037-sg-10 000050 24/02,                     | 2010 285.00 001-Directa 00                                          |
| 000062-ec-10 000053 24/02                      | 2010 60.00 001-Directa 00                                           |

### **INSUMOS PROVISORIOS**

En esta consulta, permitirá al usuario visualizar todos los insumos que han sido dados de alta en forma provisoria.

|              | Insumos Provisorios                 |        |        |
|--------------|-------------------------------------|--------|--------|
| NroInt Des   | scripcion                           | Codigo | Origen |
| 1000001 TEN  | NDEDERO RODANTE GRANDE              | 25164  | NPed   |
| 1000002 TEN  | NDEDERO RODANTE GRANDE              | 25164  | NPed   |
| 1000003 TAE  | BLA DE PLANCHAR                     | 25173  | NPed   |
| 1000004 Car  | rnitina                             | 25158  | NPed   |
| 1000005 LIM  | MPIADOR CREMOSO                     | 24034  | NPed   |
| 1000006 rol  | llos de papel higienico x 100       | 24582  | NPed   |
| 1000007 des  | sodorante en aerosol                | 23986  | NPed   |
| 1000008 lav  | vandina x 5 litros                  | 24011  | NPed   |
| 1000009 det  | tergente x 5 lts.                   | 23991  | NPed   |
| 1000010 Nue  | evo insumo de prueba                |        | NPed   |
| 1000011 sil  | llon ergonomico de cuero            | 25730  | NPed   |
| 1000012 DIS  | SKETTE 3 1/2                        | 21963  | NPed   |
|              |                                     |        |        |
| Presentacion | n: UNIDAD Unidad Solicitada: X 1    |        |        |
| Precio Refer | rencia: 200.00 Insumo Definitivo: 2 | 5164   |        |

# TAREAS ESPECIALES

A continuación veremos aquellas tareas que son especiales y que solo forman parte de la consulta de Insumos Provisorios:

# <u>Busca</u>

Permite localizar información que corresponda al criterio de ordenamiento seleccionado, por tanto, su funcionamiento esta ligado al uso de la combinación [F5-O].

A continuación oprima [F5-B] e ingrese el registro a localizar, al confirmar presionando [Enter] el cursor de selección de campo se ubicará sobre el registro de información que contenga dicho registro coincidan con lo ingresado, siempre y cuando este último exista. Caso contrario el cursor queda posicionado en el registro previo a la acción de búsqueda.

# <u>Ordena</u>

La combinación [F5-O], permite alterar el criterio de ordenamiento de la base de información que usted está visualizando. Generalmente puede ordenarse el clasificador de por código y por descripción. Como se explica anteriormente del orden dependen las búsquedas e impresiones que usted desea realizar.

# Ver\_preguntas

La combinación [F5-V] permite visualizar las preguntas que se realizaron sobre esos insumos.

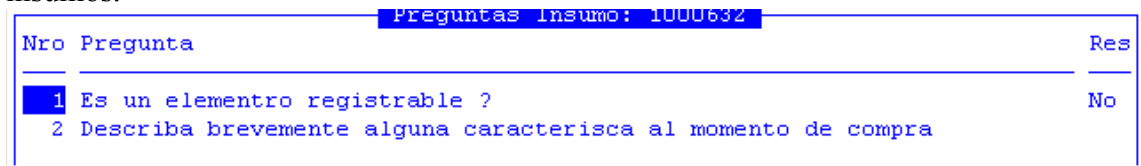

# **Descripción**

La combinación [F5-D] permite ampliar y por tanto, realizar una descripción mas clara del insumo, que saldrá impresa en la correspondiente solicitud y futuro presupuesto. Una vez que el usuario haya ingresado los datos adicionales solicitados, deberá utilizar [F1] si desea grabar las modificaciones.

|                    | Alta de Insumos Provisorios     |               |
|--------------------|---------------------------------|---------------|
| NroInt Descripcion |                                 | Origen NroNot |
| ۵                  | Descripcion Ampliada del Insumo |               |
|                    |                                 |               |

# TAREAS

Por lo general, todas las consultas poseen las siguientes teclas de control o tareas:

# **Imprime**

Su propósito es efectuar la impresión de la base de información visualizada en pantalla a través del dispositivo de impresión configurado para su puesto de trabajo.

# <u>Busca</u>

Permite localizar un registro a partir de la especificación de alguna expresión, así al usar la combinación [F5-B] aparecerá la ventana que veremos a continuación en donde el usuario deberá ingresar los datos: Expresión, donde ingresará el valor o dato a buscar; y Desde, donde puede elegir Posición Actual, que indica que buscará desde la ubicación actual del cursor en adelante, o Comienzo, que buscará desde el comienzo de la consulta en adelante.

|           | Buscar | en | Informe |         |          |
|-----------|--------|----|---------|---------|----------|
| Expresion |        |    |         | Desde   |          |
| ۵         |        |    |         | Posicio | n Actual |

# UTILITARIOS

La opción principal de UTILITARIOS entrega un conjunto de herramientas que permiten efectuar tareas de administración y mantenimiento del sistema de libro - banco.

# **EJERCICIOS**

El ejercicio de trabajo activo durante el uso del sistema de libro-banco, es el que se visualiza en el área de indicador de ejercicio seleccionado. Al iniciar una nueva sesión el sistema selecciona en forma automática y por defecto, el último ejercicio disponible y lo activa. Toda la información que administre dentro del sistema de libro-banco corresponderá únicamente al ejercicio seleccionado. Si usted desea cambiar el ejercicio de trabajo activo, debe utilizar la presente opción EJERCICIOS.

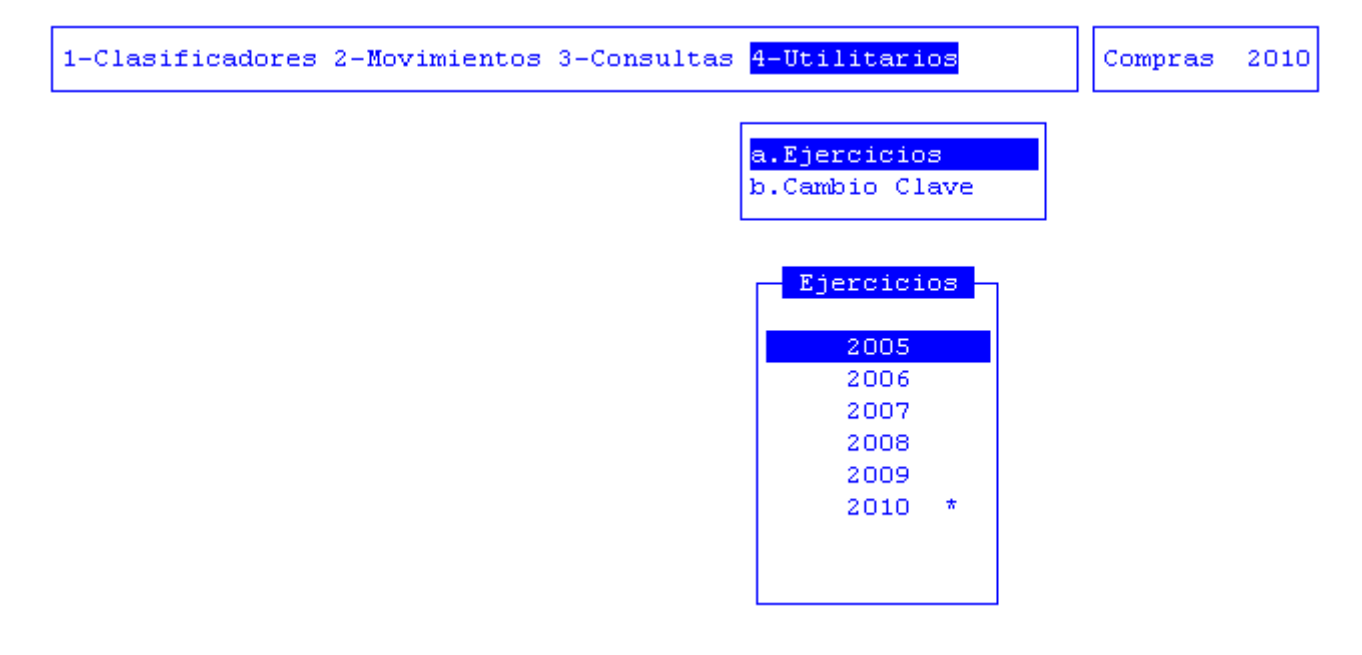

Con ella usted puede seleccionar cualquiera de los ejercicios disponibles y por ende acceder a la información del libro-banco correspondiente. La opción no requiere el ingreso de datos, dispone únicamente de teclas de control para la administración de los ejercicios disponibles.

# CAMBIO DE CLAVE

Esta opción permite alterar el contenido de la clave de acceso del usuario al sistema. En una primera instancia, el administrador de claves y auditores le entrega un login ó código de usuario y una determinada clave de acceso la cual podrá ser modificada por cada usuario para lo que deberá completar los siguientes datos:

| Clave: []<br>Nueva Clave: |       | Perfil           | NomadeSoft |  |
|---------------------------|-------|------------------|------------|--|
|                           | Nueva | Clave:<br>Clave: | Π          |  |